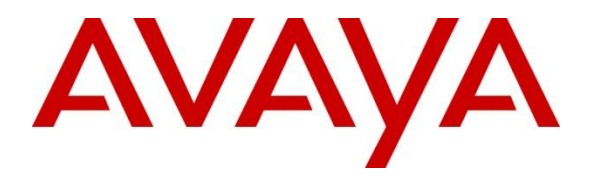

Avaya Solution & Interoperability Test Lab

# Configuring Avaya Aura® Messaging 6.1 as a Voice Messaging Solution for Avaya Business Communication Manager 450 Release 6.0 with SIP trunking through Avaya Aura® Session Manager 6.1 – Issue 1.0

# Abstract

These Application Notes describe a sample configuration of Avaya Aura® Messaging 6.1 as a voice mail solution for Avaya Business Communication Manager 450 6.0. In this configuration Avaya Aura® Messaging and Business Communication Manager 450 are connected to Avaya Aura® Session Manager R6.1 over SIP trunks. Avaya Aura® Session Manager provides SIP proxy/routing functionality, routing SIP sessions across a TCP/IP network with centralized routing policies. Avaya Aura® Messaging supports Business Communication Manager 450 endpoints for voice messaging features such as greeting menu, user mailbox services and transfer functionalities.

These Application Notes provide information for the setup, configuration, and verification of the call flows tested for this solution.

# 1. Introduction

These Application Notes describe a sample configuration of Avaya Aura® Messaging 6.1 as a voice mail solution for Avaya Business Communication Manager (BCM) 450 6.0. In this configuration Avaya Aura® Messaging and Avaya BCM are connected to Avaya Aura® Session Manager over SIP trunks. Avaya Aura® Session Manager provides SIP proxy/routing functionality, routing SIP sessions across a TCP/IP network with centralized routing policies. Avaya Aura® Messaging provides unified communications features such as greeting menu, user mailbox services and transfer functionalities. Avaya Aura® Communication Manager is setup as an emulated PSTN connected to Avaya BCM through T1 connection.

# 2. Interoperability Testing and Test Result

Interoperability was tested between Avaya Business Communication Manager and Avaya Aura® Messaging with SIP trunking through Avaya Aura® Session Manager.

# 2.1. Interoperability Compliance Testing

Interoperability testing was executed between a variety of Avaya telephones such as Digital, UNIStim registered to Business Communication Manager, Avaya SIP phones registered to Session Manager and Avaya H323, Digital phones registered to Communication Manager. The focus was to verify call and messaging functionality between Communication Manager, Business Communication Manager and Avaya Aura® Messaging in a SIP network with trunking through Session Manager.

The following Avaya Aura® Messaging capabilities were covered:

- No Answer
- Personal Greetings
- Bypass Greetings
- Message Waiting Indication
- Reply
- Call Forwarding
- Multiple Call Forwarding
- Call Transfer
- Simultaneous Calls
- Personal Operator
- Personal Operator No Answer
- Auto Attendant
- Auto Attendant No Answer
- Call to Forward All (forward to messaging access number) endpoint.
- Call to Busy endpoint (messaging access number is set if this endpoint busy) All the call is forwarded to pilot number.

The following Avaya Aura® Messaging capabilities were not in scope for this testing:

- Call Sender
- Reach Me
- Notify Me

### 2.2. Test Results and Observations

Interoperability testing of Avaya Aura® Messaging 6.1 Single Server as a voice mail solution for Avaya Business Communication Manager with SIP Trunking through Avaya Aura® Session Manager R6.1 was successful.

# 3. Reference Configuration

**Figure 1** below illustrates the configuration used in these Application Notes. The sample configuration shows an enterprise with Avaya BCM communicating with the Avaya Aura® Messaging via a SIP trunk. The Avaya BCM has an analog, a digital and an IP Telephone connected as endpoints.

For security purposes public IP addresses have been masked out or altered in this document.

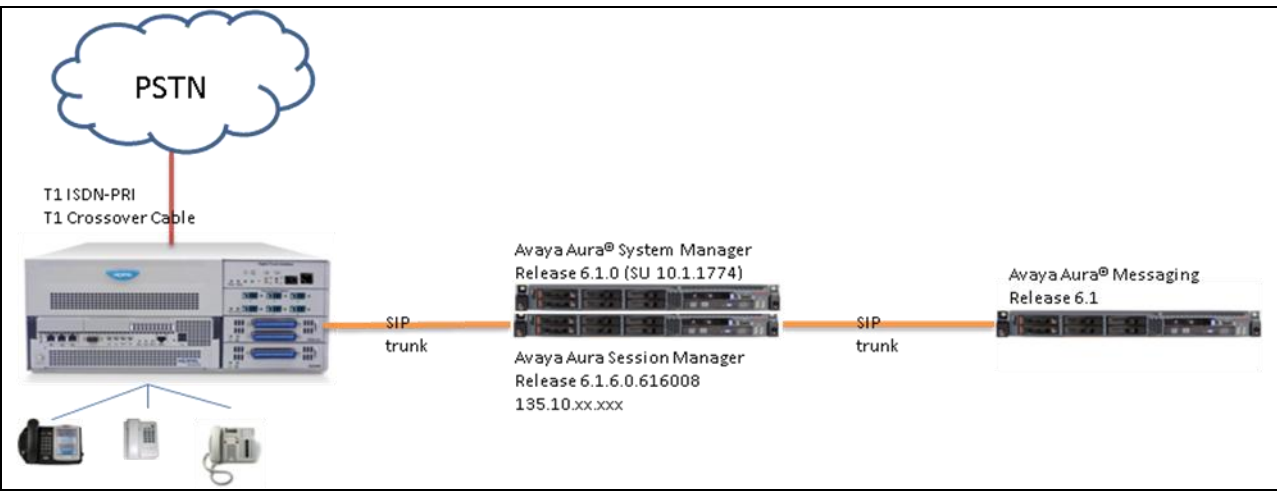

Figure 1: Network Configuration

# 4. Equipment and Software Validated

The following equipment and software were used for the sample configuration provided:

| Equipment                                                                                                    | Software                                |  |  |  |  |  |  |
|----------------------------------------------------------------------------------------------------|-----------------------------------------|--|--|--|--|--|--|
| Equipment<br>S8800 Server<br>S8800 Server<br>S8800 Server<br>G450 with S8300D, emulated PSTN<br>Business Communication Manager<br>450<br>2 – Avaya 1140E IP Telephone (SIP)<br>2- Digital Phones T7316 | Avaya Aura® Messaging                   |  |  |  |  |  |  |
|                                                                                                    | Release 6.1                             |  |  |  |  |  |  |
| S8800 Server                                                                                                    | Avaya Aura® Session Manager Release 6.1 |  |  |  |  |  |  |
| S8800 Server                                                                                                    | Avaya Aura® System Manager Release 6.1  |  |  |  |  |  |  |
| G450 with \$8300D, amulated PSTN                                                                                                    | Avaya Aura® Communication 6.0           |  |  |  |  |  |  |
|                                                                                                    | PRI, Digital Trunk Interface Module     |  |  |  |  |  |  |
| Business Communication Manager<br>450                                                                                                    | Avaya BCM450 R6 SU 011-201205           |  |  |  |  |  |  |
| 2 – Avaya 1140E IP Telephone (SIP)                                                                                                    | Firmware Version: 0625C8J               |  |  |  |  |  |  |
| 2- Digital Phones T7316                                                                                                    | n/a                                     |  |  |  |  |  |  |
| 2 – Analog Phones                                                                                                    | n/a                                     |  |  |  |  |  |  |

# 5. Configure Avaya Business Communication Manager with SIP Trunking to Avaya Aura® Session Manager

This section describes the procedure for setting up Avaya BCM. The following administration activities will be described:

- Configure Proxy for Private SIP Trunking
- Configure the Global setting for SIP Trunking
- Configure general info for IP Trunks
- Configure the routing
- Configure the destination code
- Configure the private network for dialing plan
- Configuring the Public network for the dialing plan
- Configure Target Lines
- Assign a target line to a selected set
- Configure Active Sets

The highlights in the following screens indicate the values used during the compliance test. Default values may be used for all other fields. Please keep in mind that the values used in this guide may be unique to the example shown. User will have to use values unique to their site, where this solution is being deployed (e.g., site's IP address, extension numbers, etc).

Avaya BCM configurations can be performed through Business Element Management only.

# 5.1. SIP Trunking Configuration

This section explains the steps to configure a SIP trunk routing entry that will access the Messaging via Session Manager from the Avaya BCM.

#### 5.1.1. Configure Proxy for Private SIP Trunking

After logging into the BCM element manager, configure a private proxy for the SIP trunking by selecting, *Configuration*  $\rightarrow$  *Resources*  $\rightarrow$  *IP Trunks*  $\rightarrow$  *SIP Trunking* 

Select the tab *Private*  $\rightarrow$  *Proxy* to add a proxy as shown in figure below:

- **Domain**: the defined domain that the Avaya Aura® Messaging and Avaya Aura® Session Manager system is assigned to. During compliance test bvwdev.com domain is used.
- **IP Address:** is Session Manager's IP.

| Task Navigation Panel Configuration Administration                 | SIP Trunking                                              |  |
|--------------------------------------------------------------------|-----------------------------------------------------------|--|
| - • Welcome                                                        | Public Private Global Settings Media Parameters           |  |
| 🖶 🧰 System 🦳 👘                                                     |                                                           |  |
| Administrator Access                                               | Routing Table Settings Proxy URI Map Authentication       |  |
|                                                                    | SIP Provy                                                 |  |
| Application Resources                                              |                                                           |  |
| Media Gateways                                                     | Domain: bvwdev.com IP Address: 135. 10.                   |  |
| Telephony Recources                                                | Route all calls using proxy: Port: 5060                   |  |
| Prelepitony Resources                                              | MCDN Protocol: None                                       |  |
| General                                                            |                                                           |  |
| SIP Trunking                                                       | Cuthound Proxy Table                                      |  |
| H323 Trunking                                                      |                                                           |  |
| Dial Up Interfaces                                                 | Domain A IP Address Port Load-balancing Weight Keep alive |  |
| 🖹 🦳 Telephony                                                      | bywdev.com 135.10. 198 5060 0 None                        |  |
| 🗉 🚞 Global Settings                                                |                                                           |  |
|                                                                    |                                                           |  |
| I emplates                                                         |                                                           |  |
| Active Application DNe                                             |                                                           |  |
| <ul> <li>Active Application Divis</li> <li>Inactive DNs</li> </ul> |                                                           |  |
| All DNs                                                            |                                                           |  |
| 🖬 🗁 🗁 Lines                                                        |                                                           |  |
| Active Physical Lines                                              |                                                           |  |
| Active VoIP Lines                                                  | Add Delete                                                |  |
| Target Lines 🛁                                                     |                                                           |  |

#### **5.1.2.** Configure the Global settings for SIP Trunking: Navigate to *Configuration* $\rightarrow$ *Resources* $\rightarrow$ *IP Trunks* $\rightarrow$ *SIP Trunking*

Select the tab *Global Settings* as shown in figure below:

- Local Domain: is the defined domain that the AAM and ASM system is assigned to.
- Call Signaling port: 5060

| Task Navigation Panel               | SIP Trunking                                    |                      |
|-------------------------------------|-------------------------------------------------|----------------------|
| Administration                      |                                                 |                      |
| Configuration                       | Public Private Global Settings Media Parameters |                      |
|                                     | SIP Settings                                    | CRTP Keepalives      |
| Application Resc     Media Gateways | Local Domain: bywdey.com                        | Scope: None          |
| <ul> <li>Port Ranges</li> </ul>     | Coruize Impacting CID Cottings                  |                      |
| Telephony Reso                      | Service Impacting SIF Settings                  |                      |
| 📄 🗁 IP Trunks                       | Call signaling port: 5060                       |                      |
| General 📃                           |                                                 |                      |
| SIP Trunking                        | Modity                                          |                      |
| 🛛 🕒 H323 Trunkir                    |                                                 |                      |
| Dial Up Interface                   | - Tolophony Cottingo                            | - RECORD             |
| 📮 🦾 Telephony 👘 👘                   | relephony Seturigs                              | RFC2833              |
| 🗈 🔁 Global Settings                 | Fallback to circuit-switched: Disabled          | Dynamic Payload: 101 |
| 📄 🗁 Sets                            |                                                 |                      |
| Templates                           | Status: Gateway is running                      |                      |
| 📕 🕴 🛄 🙆 Activo Cote                 |                                                 |                      |

# 5.2. IP Trunks Configuration

This section describes how to configure the general settings for IP trunk.

#### 5.2.1. General IP trunk settings:

Navigate to *Configuration*  $\rightarrow$  *Resources*  $\rightarrow$  *IP Trunks*  $\rightarrow$  *General*  $\rightarrow$ *IP Trunk Settings* Setup the general information for the IP trunk as below:

- Forward redirected OLI: First Redirect.
- Remote capability MWI: checked
- Send name display: checked.

Note: for detail of these setting please refer to Avaya BCM documentation listed in reference **Section 12** 

| Task Navigation Panel Configuration Administration                                                                                                    | General                                                                                                    |
|----------------------------------------------------------------------------------------------------|----------------------------------------------------------------------------------------------------|
| Welcome     System     System     Administrator Access     Administrator Access     Application Resources     Media Gateways     Port Ranges     Port Ranges     Telephony Resources     IP Trunks     General     STR Trunking | Call Routing Summary IP Trunk Settings Telephony Settings Forward redirected OLI: First Redirect  Remote capability MWI:  Ignore in-band DTMF in RTP: |

### 5.3. Dialing Plan Configuration

This section describes how to configure the dialing plan, routes and pool that will be used by the Avaya BCM to communicate with the Avaya Aura Messaging.

#### **5.3.1. Configure the routing:**

Navigate to *Configuration*  $\rightarrow$  *Telephony*  $\rightarrow$  *Dialing Plan*  $\rightarrow$  *Routing* 

In *Routes* tab to add a new route by click on the *Add* button. Enter the route number 001 and click *OK* when Done.

Double click on new created Route and assign value to the route as below:

- Use Pool: BlocA.
- **DN Type**: Private

The rest of the values leave them as default.

| Task Navigation Panel  | Dialing F | lan - Ro | utina      |                |                |              |
|------------------------|-----------|----------|------------|----------------|----------------|--------------|
| Administration         |           |          |            |                |                |              |
| Configuration          | Routes    | Destinat | ion Codes  | Second Dial To | one            |              |
| Telephony              | Routes    |          |            |                |                |              |
| 🛨 🧰 Global Settings    | Route     | 🔺 🛛 Ext  | ternal Num | ber 🕴 Use Poo  | I DN Type      | Service Type |
|                        | 000       |          |            | A              | N/A            | N/A          |
|                        | 001       |          |            | BlocA          | Private        | N/A          |
| Scheduled Servi        | 002       |          |            | BlocB          | Private        | N/A          |
| 🖃 🗁 Dialing Plan       | 003       |          |            | BlocA          | Public (Unknow | n) N/A       |
| General                |           |          |            |                |                |              |
| 🗌 🔤 DNs 📃              |           |          |            |                |                |              |
| Public Netwo           |           |          |            |                |                |              |
| Private Netwo          |           |          |            |                |                |              |
| Line Pools     Routing |           |          |            |                |                |              |

#### 5.3.2. Configure the destination code:

#### Navigate to *Configuration* $\rightarrow$ *Telephony* $\rightarrow$ *Dialing Plan* $\rightarrow$ *Routing*

In *Destination Codes* tab add a destination code as shown in figure below:

- **Destination Code:** 399. The destination code 399 is chosen because the AAM pilot number used in the example is 39990.
- Normal Route: 001
- Absorbed Length: 0

| Task Navigation Panel | Dialing Plan - Routing                          |   |  |  |  |  |  |  |  |  |  |
|-----------------------|-------------------------------------------------|---|--|--|--|--|--|--|--|--|--|
| Administration        | <u> </u>                                        |   |  |  |  |  |  |  |  |  |  |
| Configuration         | Routes Destination Codes Second Dial Tone       |   |  |  |  |  |  |  |  |  |  |
| 🕀 🛅 Global Settings 🔼 | Destination Codes                               |   |  |  |  |  |  |  |  |  |  |
| ⊕ 🔂 Lines             | Destination Code 🔺 Normal Route Absorbed Length | n |  |  |  |  |  |  |  |  |  |
| 🛛 🗢 Loops             | <u>399</u> 0010                                 |   |  |  |  |  |  |  |  |  |  |
| Scheduled Servi       | 525 001 0                                       |   |  |  |  |  |  |  |  |  |  |
| 🖃 🗁 Dialing Plan      | 593 002 0                                       |   |  |  |  |  |  |  |  |  |  |
| General               | 9411 003 1                                      |   |  |  |  |  |  |  |  |  |  |
| - ONs                 | 9416 003 1                                      |   |  |  |  |  |  |  |  |  |  |
| 🕘 Public Netwo        | 9613 003 1                                      |   |  |  |  |  |  |  |  |  |  |
| 🛛 🕘 Private Netwi     | 9647 003 1                                      |   |  |  |  |  |  |  |  |  |  |
| Line Pools            | 9905 003 1                                      |   |  |  |  |  |  |  |  |  |  |
| Routing               | 9911 003 1                                      |   |  |  |  |  |  |  |  |  |  |
|                       | 01610 000 1                                     |   |  |  |  |  |  |  |  |  |  |

PM; Reviewed: SPOC 02/26/2013 Solution & Interoperability Test Lab Application Notes ©2013 Avaya Inc. All Rights Reserved. 8 of 47 AAM61SM61BCM60

#### 5.3.3. Configure the dialing plan private network:

Configuration  $\rightarrow$  Telephony  $\rightarrow$  Dialing Plan  $\rightarrow$  Private Network

Configure the private network as shown in figure below:

- Private Received number length: 5.
- Private network type: CDP.
- Private DN length: 5

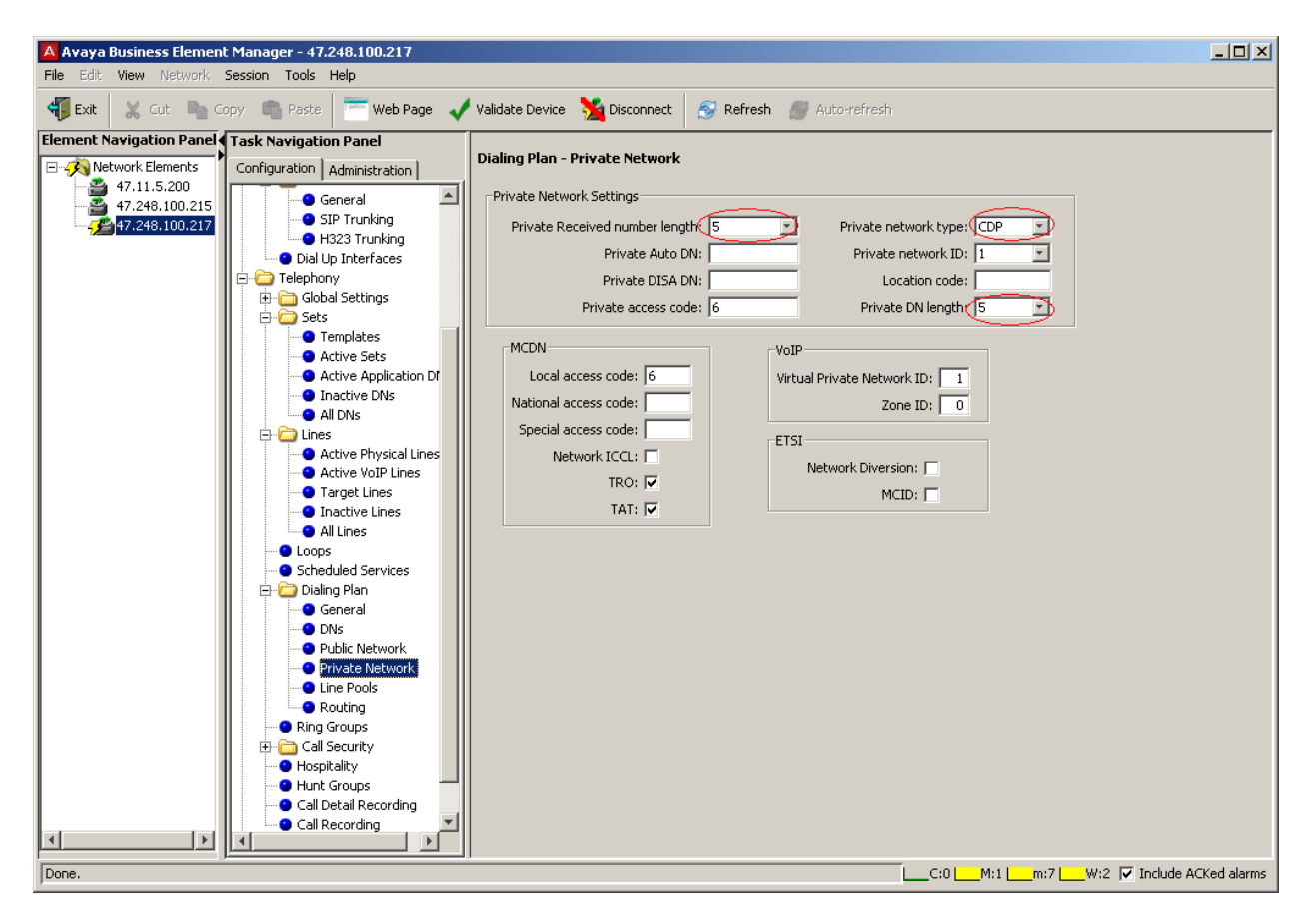

### 5.4. Target Lines Configuration

This section describes how to configure target lines which will be assigned to telephones that will be used as endpoints connected to the BCM.

#### 5.4.1. Configure a target line to a selected set:

Navigate to *Configuration*  $\rightarrow$  *Telephony*  $\rightarrow$  *Lines*  $\rightarrow$  *Target Lines* In the Target Lines screen, select a Line and enter DN to selected Line For example in the figure shown below:

- Line: 413 has been selected.
- DN: 22235 has been assigned by clicking on the Add button under the Assigned DNs tab.

Note: Add unique set DN to one Target line. Require one line assignment for every telephone device in the system.

| Task Navigation Panel                                                                                                    | Tarnet  | Lines                                               |                           |                 |             |                     |               |                         |          |               |        |       |       |       |      |      |
|----------------------------------------------------------------------------------------------------|---------|-----------------------------------------------------|---------------------------|-----------------|-------------|---------------------|---------------|-------------------------|----------|---------------|--------|-------|-------|-------|------|------|
| Administration                                                                                                    | larget  | LINES                                               |                           |                 |             |                     |               |                         |          |               |        |       |       |       |      |      |
| Configuration                                                                                                    | Line    | Trunk 🔺                                             | nk 🔺 🛛 Name 👘 Control Set |                 | Line Type   | Line Type Prime Set |               | Pub. Received # Priv. R |          | Distinct Ring |        |       |       |       |      |      |
| - • Welcome                                                                                                    | 365     | 365 Target line Line365 22231 Public 22231 22232 22 |                           | 22232           |             | None                |               |                         |          |               |        |       |       |       |      |      |
| 🗈 🗀 System                                                                                                    | 413     | Target line                                         | Line413                   | 22231           | Public      | 22231               | 22235         | 22235                   |          | Pattern 2     |        |       |       |       |      |      |
| 🗉 🛅 Administrator Access                                                                                                    | 999     | Target line                                         | Line999                   | 22263           | Public      | 22263               | 9134400150    | 22263                   |          | None          |        |       |       |       |      |      |
| 🗄 🛅 Resources                                                                                                    | 896     | Target line                                         | Line896                   | 20224           | Public      | 22231               |               | 22264                   |          | None          |        |       |       |       |      |      |
| 🖻 🧰 Telephony                                                                                                    | 998     | Target line                                         | Line998                   | 22263           | Public      | 22263               | 9134400061    | 22268                   |          | None          |        |       |       |       |      |      |
| 🗈 🛅 Global Settings                                                                                                    | 994     | Target line                                         | Line994                   | 20224           | Public      | 22231               |               | 22349                   |          | None          |        |       |       |       |      |      |
| 🕒 🖻 🗀 Sets                                                                                                    | 997     | Target line                                         | Line997                   | 22263           | Public      | 22263               |               | 22524                   |          | None          |        |       |       |       |      |      |
| 📄 🧰 Lines                                                                                                    | 426     | 426 Target line                                     |                           | 426 Target line |             | 426 Target line I   |               | 426 Target line         |          | 22231         | Public | 22231 | 22525 | 22525 | None | None |
| Active Physical Li                                                                                                    | 995     | Target line                                         | Line995                   | 22263           | Public      | 22263               | 22624         | 22624                   |          | None          |        |       |       |       |      |      |
| Active VoIP Lines                                                                                                    | 996     | Target line                                         | Line996                   | 22263           | Public      | 22263               | 9134404664    |                         |          | None          |        |       |       |       |      |      |
| Target Lines     Inactive Lines                                                                                                    |         | Copy Paste Renumber                                 |                           |                 |             |                     |               |                         |          |               |        |       |       |       |      |      |
| All Lines                                                                                                    |         |                                                     |                           |                 |             |                     |               |                         |          |               |        |       |       |       |      |      |
| Colored Convince                                                                                                    | Details | for Line: 413                                       |                           |                 |             |                     |               |                         |          |               |        |       |       |       |      |      |
| Scheduled Services                                                                                                    |         |                                                     |                           |                 |             |                     |               |                         |          |               |        |       |       |       |      |      |
| 🖽 🛄 Dialing Plan                                                                                                    | Prefi   | erences Assign                                      | ed DNs                    |                 |             |                     |               |                         |          |               |        |       |       |       |      |      |
|                                                                                                    |         |                                                     |                           |                 |             |                     | 1             |                         |          |               |        |       |       |       |      |      |
| Call Security                                                                                                    | DN      | <ul> <li>Appearar</li> </ul>                        | ice Type                  |                 | Appearances |                     | Caller ID Set |                         | Vmsg Set |               |        |       |       |       |      |      |
| Huspitality                                                                                                    | 2223    | 35 Appr&Ring                                        |                           |                 |             | 1                   |               |                         |          |               |        |       |       |       |      |      |
|                                                                                                    |         |                                                     |                           |                 |             |                     |               |                         |          |               |        |       |       |       |      |      |
| Call Detail Recording                                                                                                    |         |                                                     |                           |                 |             |                     |               |                         |          |               |        |       |       |       |      |      |
| Call Recording                                                                                                    |         |                                                     |                           |                 |             |                     |               |                         |          |               |        |       |       |       |      |      |
| Data Services                                                                                                    |         |                                                     |                           |                 |             |                     |               |                         |          |               |        |       |       |       |      |      |
| The action of the action of th |         |                                                     |                           |                 |             |                     |               |                         |          |               |        |       |       |       |      |      |
|                                                                                                    |         | .dd Dele                                            | te                        |                 |             |                     |               |                         |          |               |        |       |       |       |      |      |

Also for the assigned set to generate busy tone while it is busy. Select *Preferences* tab:

• If Busy field: Busy tone has to be selected as shown in figure below.

| Task Navigation Panel              | Target Lin  | ies                      |          |             |                        |           |                 |                  |
|------------------------------------|-------------|--------------------------|----------|-------------|------------------------|-----------|-----------------|------------------|
| Administration                     |             |                          |          |             |                        |           |                 |                  |
| Configuration                      | Line 🔺      | Trunk Type               | Name     | Control Set | Line Type              | Prime Set | Pub. Received # | Priv. Received # |
| Welcome                            | 361         | Target line              | Line361  | 22231       | Public                 | 22231     | 22441           |                  |
| 🗈 🛅 System                         | 362         | Target line              | Line362  | 22231       | Public                 | 22231     | 22234           | 22234            |
| 🔋 💼 Administrator Acces            | 363         | Target line              | Line363  | 22231       | Public                 | 22231     | 22235           | 22235            |
| 🖻 💼 Resources                      | 364         | Target line              | Line364  | 22231       | Public                 | 22231     | 22221           |                  |
| 📄 🧰 Telephony                      | 365         | Target line              | Line365  | 22231       | Public                 | 22231     | 22232           | 22232            |
| 🖶 🛅 Global Settings 📗              | 366         | Target line              | Line366  | 22234       | Public                 | 22234     | 22334           | 22334            |
| 🖶 🧰 Sets                           | 367         | Target line              | Line367  | 22231       | Public                 | 22231     |                 |                  |
| 🖨 🧀 Lines                          | 368         | Target line              | Line368  | 22231       | Public                 | 22231     |                 |                  |
| Active Physica                     | 369         | Target line              | Line369  | 22231       | Public                 | 22231     |                 |                  |
| Active VoIP Lin                    | 370         | Target line              | Line370  | 22231       | Public                 | 22231     |                 |                  |
| Target Lines                       | 371         | Target line              | Line371  | 22231       | Public                 | 22231     |                 |                  |
| <ul> <li>Inactive Lines</li> </ul> | 372         | Target line              | Line372  | 22231       | Public                 | 22231     |                 |                  |
| - O All Lines                      | 373         | Target line              | Line373  | 22231       | Public                 | 22231     |                 |                  |
| • Loops                            | Con         | v D Rooto                | Ronumbor |             |                        |           |                 |                  |
| Scheduled Servic                   |             | y Faste                  | Kenumber |             |                        |           |                 |                  |
| 🗉 🛅 Dialing Plan                   | · · ·       |                          |          |             |                        |           |                 |                  |
| Ring Groups                        | Details for | ' Line: 365              |          |             |                        |           |                 |                  |
| 🐵 🧰 Call Security                  |             |                          |          |             |                        |           |                 |                  |
| Hospitality                        | Prefere     | nces Assigned DNs        |          |             |                        |           |                 |                  |
| Gall Datail Basers                 |             |                          |          |             |                        |           |                 |                  |
| Call Detail Record                 |             | Aux. ringer: 📃           |          |             | If Busy: Busy          | tone      | <b>~</b>        |                  |
| Can Recording                      | Distir      | not rings in use: Patter | m 2      | V           | nice message center: 1 |           |                 |                  |
|                                    | 0.00        |                          |          |             |                        |           |                 |                  |
| Applications                       |             |                          |          |             | Redirect to:           |           | *               |                  |
|                                    |             |                          |          |             |                        |           |                 |                  |

### 5.5. Active Sets Configuration

This section describes the steps to configure the sets that have been assigned to a line as explained in **Section 5.4** 

#### 5.5.1. Configure the Active sets:

Select Configuration  $\rightarrow$  Telephony  $\rightarrow$  Sets  $\rightarrow$  Active Sets

Example configuration for *Line Access* tab of selected active set:

- Select **DN**: 22235
- **Fwd No Answer**: 39990
- Fwd Busy: 39990

Note: 39990 is the pilot number of Avaya Messaging.

Example configuration for *Line Assignment* tab of selected active set:

- Vmsg Set: checked so that voice mail can be accessed by the DN 22235
- **Priv. Received**#: 22235
- **Pub. Received** #: 22235.

| Task Navigation Panel            |     | Active Sets   |                      |          |             |             |                                                                                                    |                      |              |          |
|----------------------------------|-----|---------------|----------------------|----------|-------------|-------------|----------------------------------------------------------------------------------------------------|----------------------|--------------|----------|
| Administration<br>Configuration  |     | Line Access   | Capabilities and F   | referenc | es Restrict | ions        |                                                                                                    |                      |              |          |
| - Welcome                        | -il | DN 🔺          | Model                | Name     | Port        | Pub. OLI    | Priv. OLI                                                                                                    | Fwd No Answer        | Fwd Delay    | Fwd Busy |
| ⊡ Gvstem                         |     | 22229         | Analog               | 22229    | 1006        |             |                                                                                                    |                      | N/A          |          |
| 🗄 🦳 Administrator Acce           |     | 22230         | Analog               | 22230    | 1007        |             |                                                                                                    |                      | N/A          |          |
| 🗄 🛅 Resources                    |     | 22231         | Analog               | 22231    | 1001        |             |                                                                                                    | 22301                | 3            |          |
| 🚊 🫅 Telephony                    |     | 22232         | 1140E/2004/200       | 22232    | 0248        | 22232       | 22232                                                                                                    | 39990                | 4            | 39990    |
| 🖶 🛅 Global Settings              |     | 22233         | 1140E/2004/200       | 22233    | 0233        | 22233       | 22233                                                                                                    | 39990                | 4            | 39990    |
| 📮 🧰 Sets 👘                       |     | 22234         | T7316/M7310          | 22234    | 2001        | 22234       | 22234                                                                                                    | 39990                | 2            | 39990    |
| Templates                        |     | 22235         | T7316/M7310          | 22235    | 2002        | 22235       | 22235                                                                                                    | 39990                | 2            | 39990    |
| - Active Sets                    |     | 22236         | Analog               | 22236    | 4001        | 22236       | 22236                                                                                                    |                      | N/A          |          |
| - O Active Applic                |     | 22237         | Analog               | 22237    | 4002        | 22237       | 22237                                                                                                    |                      | N/A          |          |
| <ul> <li>Inactive DNs</li> </ul> |     | 22254         | 1140E/2004/200       | 22254    | 0243        |             |                                                                                                    |                      | N/A          |          |
| All DNs 📃                        |     | Conv          | Paste.               |          | Renumber    |             |                                                                                                    |                      |              |          |
| 🖻 🗁 Lines                        |     |               |                      |          | rtonambor   | <u> </u>    |                                                                                                    |                      |              |          |
| Active Physic                    |     |               |                      |          |             |             |                                                                                                    |                      |              |          |
| Active VoIP L                    |     | Details for [ | DN: 22235            |          |             |             |                                                                                                    |                      |              |          |
| Target Lines                     |     |               |                      |          |             |             |                                                                                                    |                      |              |          |
| Inactive Line:                   |     | Line Assid    | anment   Line Pool / | Access   | Answer DNs  | MeetMe Co   | nferencina                                                                                                    |                      |              |          |
| All Lines                        |     | Assigned      | Lines                |          |             |             |                                                                                                    |                      |              |          |
| - Coops                          |     | Assigned      | Lines                |          |             |             |                                                                                                    |                      |              |          |
| Scheduled Servi                  |     | Line 🔺        | Appearance Ty        | /pe A    | ppearances  | Caller ID 9 | Set   Vmsg 9                                                                                                    | Set   Priv. Received | l # Pub. Rei | ceived # |
| 🖶 🛅 Dialing Plan                 |     | 413           | Appr&Ring            |          |             | 1 🖌         | Image: Image: | 22235                | 22235        |          |
| 🕒 😐 🖸 Ding Croupe                |     |               |                      |          |             |             |                                                                                                    |                      |              |          |

Figures below show the additional configurations to be done to the selected DN which has to be member of the BlocA pool found in the *Line Pool Access* tab.

| Task Navigation Panel                                             |    |               |                      |                         |         |            |              |           |               |           |          |
|-------------------------------------------------------------------|----|---------------|----------------------|-------------------------|---------|------------|--------------|-----------|---------------|-----------|----------|
| Administration                                                    | A  | Active Sets   |                      |                         |         |            |              |           |               |           |          |
| Configuration                                                     | ١٢ | Line Access   | Capabilities         | and Prefere             | nces Re | strictions |              |           |               |           |          |
| Welcome                                                           | I٢ | DN 🔺          | Model                |                         | Name    | Port       | Pub. OLI     | Priv. OLI | Fwd No Answer | Fwd Delav | Fwd Busy |
| System                                                            |    | 22225         | Analog               |                         | 22225   | 1002       |              |           |               | NI/A      |          |
| Administrator Access                                              |    | 22226         | Analog               |                         | 22226   | 1003       |              |           |               | N/A       |          |
| Resources                                                         |    | 22227         | Analog               |                         | 22227   | 1004       |              |           |               | N/A       |          |
| <ul> <li>Application Resources</li> <li>Madia Catawaya</li> </ul> |    | 22222         | Analog               |                         | 22222   | 1005       |              |           | 22301         | 4         | 22301    |
| Media Gateways                                                    |    | 22220         | Analog               |                         | 22220   | 1005       |              |           | 22001         | N/A       | 22301    |
| Port Ranges                                                       |    | 22220         | Analog               |                         | 22229   | 1007       |              |           |               | N/A       |          |
| Telephony Resources                                               |    | 22230         | Analog               |                         | 22230   | 1007       |              |           | 22201         | DVA<br>2  |          |
| iP Trunks                                                         |    | 22231         | Analog<br>11405/2004 | חשמכי/ בממכי            | 22231   | 1001       | 22222        | 22222     | 22301         | 3         | 20000    |
| <ul> <li>Dial Up Interfaces</li> </ul>                            |    | 22232         | 1140E/2004/          | 2007/2030<br>'2007/2050 | 22232   | 0240       | 22232        | 22232     | 39990         | 4         | 39990    |
| Telephony                                                         |    | 22233         | TT016 M/701          | 2007/2030               | . 22233 | 0233       | 22233        | 22233     | 39990         | 4         | 39990    |
| 🛅 Global Settings                                                 |    | 22234         | 17316/0731           | 0                       | 22234   | 2001       | 22234        | 22234     | 39990         | 2         | 39990    |
| 🗀 Sets                                                            |    | 22235         | 17316/0731           | U                       | 22235   | 2002       | 22235        | 22235     | 39990         | 2         | 39990    |
| Templates                                                         |    | 22236         | Analog               |                         | 22236   | 4001       | 22236        | 22236     | 39990         | 2         | 39990    |
| Active Sets                                                       |    | Copy          |                      | Paste                   | Renu    | mber       |              |           |               |           |          |
| Active Application DI                                             |    | ▲ ▼           |                      |                         |         |            |              |           |               |           |          |
| Inactive DNs                                                      |    |               |                      |                         |         |            |              |           |               |           |          |
| All DNs                                                           |    | Details for D | DN: 22235            |                         |         |            |              |           |               |           |          |
| 🗀 Lines                                                           |    |               |                      |                         |         |            |              |           |               |           |          |
| <ul> <li>Loops</li> </ul>                                         |    | Line Accir    | nment Line           | Pool Access             | Anewor  | DNe Moot   | Me Conferenc | ing       |               |           |          |
| Scheduled Services                                                |    | LINE Assig    | griment ento         |                         | Answei  | DINS MEET  | Me Comerenc  |           |               |           |          |
| 🗀 Dialing Plan                                                    |    | Line Pools    | ;                    |                         |         |            |              |           |               |           |          |
| General                                                           |    | Line Poo      | d                    |                         |         |            |              |           |               |           |          |
| - ONs                                                             |    | 4             |                      |                         |         |            |              |           |               |           |          |
| Public Network                                                    |    | BlocA         |                      |                         |         |            |              |           |               |           |          |
| Private Network                                                   |    | DIDCA         |                      |                         |         |            |              |           |               |           |          |
| I ine Pools                                                       |    |               |                      |                         |         |            |              |           |               |           |          |
| Routing                                                           |    |               |                      |                         |         |            |              |           |               |           |          |
| Ring Croups                                                       |    |               |                      |                         |         |            |              |           |               |           |          |
| Call Cocurity                                                     |    | L             |                      |                         |         |            |              |           |               |           |          |
| Can Security                                                      |    | Add           | Delete               |                         |         |            |              |           |               |           |          |

In the *Capabilities and Preferences* tab make sure the following options are selected:

- **DND on Busy**: checked.
- Allow redirect: checked.

| Took Navigation Danol                                             |   | _             |                         |          |                 |                        |             |               |                    |
|-------------------------------------------------------------------|---|---------------|-------------------------|----------|-----------------|------------------------|-------------|---------------|--------------------|
| Task Navigation Panel                                             | Δ | ctive Sets    |                         |          |                 |                        |             |               |                    |
| Administration                                                    |   | cuve octo     |                         |          |                 |                        |             |               |                    |
| Configuration                                                     | 1 | ine Access    | Capabilities and Prefe  | erences  | Restrictions    |                        |             |               |                    |
| Welcome                                                           |   | DN 🔺          | Model                   | Nar      | ne   Prime Line | Intercom K             | Control     | First Dis     | Auto Called        |
| System                                                            |   | 22234         | T7316/M7310             | 2223     | 4 I/C           | 2                      | 22231       | Name          |                    |
| Administrator Access                                              |   | 22235         | T7316/M7310             | 2223     | 5 I/C           | 2                      | 22231       | Name          |                    |
|                                                                   |   | 22236         | Analog                  | 2223     | 6 I/C           | N/A                    | 22231       | Name          |                    |
| <ul> <li>Application Resources</li> <li>Media Gateways</li> </ul> |   | Conv          | Paste                   |          |                 |                        |             |               |                    |
| <ul> <li>Port Ranges</li> </ul>                                   |   | •••••         |                         |          |                 |                        |             |               |                    |
| Telephony Resources                                               |   |               |                         |          |                 |                        |             |               |                    |
| 🛅 IP Trunks                                                       |   | Details for D | N: 22235                |          |                 |                        |             |               |                    |
| Dial Up Interfaces                                                |   |               |                         |          |                 |                        |             |               |                    |
| Telephony                                                         |   | Capabilitie   | SWCA Call Group         | Preferen | ces Button Pro  | gramming Table         | Button Prog | ramming Use   | er Speed Dial      |
| 🗀 Global Settings                                                 |   |               | United Street A         | 4-       |                 |                        |             |               | U                  |
| 🗀 Sets                                                            |   |               | Handstree: Au           | uto 🚹    | 4               | HF answerb             | аск: 🔽      | A             | llow redirect: 💟   |
| Templates                                                         |   |               | Pickup group:           |          |                 | DND on B               | lusy: 🗹     | F             | Redirect ring: 🔽 🛛 |
| Active Sets                                                       |   |               | Page zone: 1            |          |                 | Pad                    | qinq: 🔽     | Receive       | short tones: 📃     |
| Active Application Di     Teastive DNe                            |   |               | Direct dial: 1          |          | Auto bol        | -<br>Id for incomina n | 2001        | Cilont monito | r eupervieor :     |
|                                                                   |   |               | Directular. I           |          | Autorio         | a for inconning p      | aye.        | Sheric mornio |                    |
|                                                                   |   | Intrusic      | on protection level: No | one 🏻 🎽  | <u>^</u>        | Priority               | call:       |               |                    |
|                                                                   |   |               |                         |          |                 | Auto h                 | nold: 🗹     |               |                    |
| <ul> <li>Scheduled Services</li> </ul>                            |   |               |                         |          |                 |                        |             |               |                    |

# 6. Configure Avaya Business Manager 450 with PRI trunk to PSTN

#### 6.1. Administer Resources

This section describes how to configure a PRI Trunk on BCM to PSTN.

#### 6.1.1. Administer Application Resource for PRI Trunks

These Application Notes assume that the basic configuration has already been administered. This section describes steps for configuring Application Resource for PRI Trunks on BCM to work with Service Provider system.

For further information on Avaya Business Communication Manager 450 configuration, please consult references in **Section 12**.

Enable the PRI device on Avaya BCM by select *Resources*  $\rightarrow$  *Telephony Resources*.

Under **Configured Device** column, select DTM + PRI and then click **Enable** button if it is not already enable as show in figure below.

Configure PRI trunk parameter as highlighted in red box. Others are left as default:

- Trunk type: PRI
- **Protocol**: NI-2
- NSF extension: None.
- **B channel selection**: Descending Sequential.
- Clock source: Internal.
- **CO fail**: TIA-547A.
- Interface levels: ISDN.
- Framing: ESF.
- Line config: B8ZS.

| Task Navigation Panel                                                                                                    |                                                                                           |                                                                                                    |                                                    |                                            |                                                                |                                                                                                |                                                         |        |                                         |                         |
|----------------------------------------------------------------------------------------------------|-------------------------------------------------------------------------------------------|----------------------------------------------------------------------------------------------------|----------------------------------------------------|--------------------------------------------|----------------------------------------------------------------|------------------------------------------------------------------------------------------------|---------------------------------------------------------|--------|-----------------------------------------|-------------------------|
| Administration                                                                                                    | Telephony Resou                                                                           | irces                                                                                               |                                                    |                                            |                                                                |                                                                                                |                                                         |        |                                         |                         |
| Configuration                                                                                                    | Modules                                                                                   |                                                                                                    |                                                    |                                            |                                                                |                                                                                                |                                                         |        |                                         |                         |
| Welcome                                                                                                    | Location                                                                                  | Configured Device                                                                                   | Dip Switch                                         | Bus                                        | State                                                          | Low                                                                                            | High                                                    | Active | Busy                                    |                         |
| System     Identification     Date and Time     Keycodes     IP Subsystem     Telephony Regions     Administrator Access                                                                                                    | Internal<br>Internal<br>Main MBM 1<br>Main MBM 2<br><mark>Main MBM 3</mark><br>Main MBM 4 | IP Trunks<br>IP Sets<br>Applications<br>ASM/ASM+ MBM<br>DSM16/DSM16+ MBM<br>DTM-PPI<br>ASM/ASM+ MBM | N/A<br>N/A<br>All On<br>All On<br>All On<br>All On | N/A<br>N/A<br>10.1<br>20.1<br>30.1<br>40.1 | Enabled<br>Enabled<br>Enabled<br>Enabled<br>Enabled<br>Enabled | 001<br>22221<br>22300<br>20224<br>22234<br>009<br>22236                                        | 008<br>22627<br>22399<br>22231<br>22639<br>031<br>22531 |        | 8<br>18<br>62<br>7<br>2<br>2<br>23<br>8 | 0<br>0<br>N/A<br>0<br>0 |
| Hesources     Application Resources     Media Gateways     Port Ranges     Telephony Resources     Dial Up Interfaces     Telephony     Global Settings     Costs                                                                     | Details for Module                                                                        | None Deconfig<br>: Main MBM 3 DTM-PRI<br>arameters Call-by-Call Service Se                          | N/A Configure election Trunk Port Details          | N/A                                        | N/A                                                            | N/A                                                                                            | N/A                                                     |        | N/A                                     | N/A                     |
| <ul> <li>ines</li> <li>Loops</li> <li>Scheduled Services</li> <li>Dialing Plan</li> <li>Ring Groups</li> <li>Call Security</li> <li>Hospitality</li> <li>Hunt Groups</li> <li>Call Detail Recording</li> <li>Data Services</li> </ul> | Trur<br>Pi<br>NSF ext<br>B channel se<br>Clock :                                          | k type: PRI rotocol: NI-2 ension: None lection: Descending Sequential source: Internal              | Send nar                                           | ne display: 🗹                              | T1 F<br>Inte<br>Ir<br>CS                                       | CO fail<br>CO fail<br>rface levels<br>Framing<br>Line coding<br>Internal CSU:<br>U line build: | TIA-547A V<br>ISDN V<br>ESF V<br>B8ZS V<br>0 dB V       |        |                                         |                         |

#### 6.1.2. Routing Settings

This section describes how to configure the dialing plan, routes and pool that will be used by the Avaya BCM to connect to PSTN.

Navigate to *Telephony*  $\rightarrow$  *Dialing Plan*  $\rightarrow$  *Routing*.

In **Routes** tab to add a new route to PSTN by click on the *Add* button. Enter the route number 002 and click OK when Done.

Double click on new created Route and assign value to the route as below, other leave as default:

- Use Pool: BlocB.
- **DN Type**: Private.
- Service Type: Tie.

| Task Navigation Panel | Dialing Plan - R | toutina              |           |          |              |            |
|-----------------------|------------------|----------------------|-----------|----------|--------------|------------|
| Administration        |                  | <b>j</b>             |           |          |              |            |
| Configuration         | Routes Destin    | ation Codes Second I | Dial Tone |          |              |            |
| -•• Welcome           | Routes           |                      |           |          |              |            |
| - 🛅 System            | Route 🔺          | External Number      | Use Pool  | DN Type  | Service Type | Service ID |
|                       | 000              |                      | A         | N/A      | N/A          | N/A        |
|                       | 001              |                      | BlocA     | Private  | N/A          | N/A        |
| 🗄 🛅 Global Settings   | 002              |                      | BlocB     | Private  | Tie          |            |
| 🕀 🧰 Sets 🦷 🕺          | 003              |                      | BlocA     | National | N/A          | N/A        |
| 🕀 🧰 Lines             | 004              |                      | BlocA     | National | N/A          | N/A        |
| - O Loops             |                  |                      |           |          |              |            |
| Scheduled Services    |                  |                      |           |          |              |            |
| 📮 🧰 Dialing Plan      |                  |                      |           |          |              |            |
| General               |                  |                      |           |          |              |            |
| DNs                   |                  |                      |           |          |              |            |
| Public Network        |                  |                      |           |          |              |            |
| Private Network       |                  |                      |           |          |              |            |
| Line Pools            |                  |                      |           |          |              |            |
| Routing               |                  |                      |           |          |              |            |

#### 6.1.3. Administer Destination Codes

To assign Destination Codes to dial to PSTN via PRI. Perform similar step as shown in section **5.3.2** for with the following information

- **Destination Code**: 4521. Extension on Avaya Communication manager is 52xxx. Digit 4 to let Avaya BCM route the call through route 002
- Normal Route: 002.
- Absorbed Length: 1. Drop the first digit 4.

#### 6.1.4. Administer Telephony Lines

Assign the pool to telephone line by navigate to *Telephony*  $\rightarrow$  *Lines*  $\rightarrow$  *Active Physical Lines*. Double click on a selected line under the Line Type, choose **Pool:BlocB** in this example as shown below.

| Task Navigation Panel                                             | Active Ph   | vsical Lines      |           |             |            |           |                 |                  |               |
|-------------------------------------------------------------------|-------------|-------------------|-----------|-------------|------------|-----------|-----------------|------------------|---------------|
| Administration                                                    |             | Janan Chanas      |           |             |            |           |                 |                  |               |
| Configuration                                                     | Line -      | Trunk Type        | Name      | Control Set | Line Type  | Prime Set | Pub. Received # | Priv. Received # | Distinct Ring |
| Velcome                                                           | 009         | PRI               | Line009   | 22231       | Pool:BlocB | 22231     | N/A             | N/A              | None          |
| Bystem                                                            | 010         | PRI               | Line010   | 22231       | Pool:BlocB | 22231     | N/A.            | N/A              | None          |
| Administrator Access                                              | 011         | PR1               | Line011   | 22231       | Pool:BlocB | 22231     | N/A             | NA               | None          |
| Resources                                                         | 012         | PR1               | Line012   | 22231       | Pool:BlocB | 22231     | N/A             | N/A              | None          |
| Telephony                                                         | 013         | PRI               | Line013   | 22231       | Pool:BlocB | 22231     | N/A             | N/A              | None          |
| Global Settings                                                   | 014         | PRI               | Line014   | 22231       | Pool:BlocB | 22231     | N/A             | N/A              | None          |
| Sets                                                              | 015         | PRI               | Line015   | 22231       | Pool:BlocB | 22231     | N/A             | N/A              | None          |
| Lines                                                             | 016         | PR1               | Line016   | 22231       | Pool:BlocB | 22231     | N/A             | N/A              | None          |
| Active Physical Lines                                             | 017         | PR1               | Line017   | 22231       | Pool:BlocB | 22231     | N/A             | N/A              | None          |
| <ul> <li>Active VoIP Lines</li> </ul>                             | 018         | PR1               | Line018   | 22231       | Pool:BlocB | 22231     | N/A             | N/A              | None          |
| <ul> <li>Target Lines</li> </ul>                                  | 019         | PRI               | Line019   | 22231       | Pool:BlocB | 22231     | N/A             | N/A              | None          |
| Inactive Lines                                                    | 020         | PRI               | Line020   | 22231       | Pool:BlocB | 22231     | N/A             | N/A              | None          |
| All Lines                                                         | 021         | PRI               | Line021   | 22231       | Pool:BlocB | 22231     | N/A             | N/A              | None          |
| Loops                                                             | -           |                   |           |             |            |           |                 |                  |               |
| Scheduled Services                                                | Cop         | y Pasta           | Rer       | number      |            |           |                 |                  |               |
| Dialing Plan                                                      |             |                   |           |             |            |           |                 |                  |               |
| Ring Groups                                                       | Details for | 1 ine: 000        |           |             |            |           |                 |                  |               |
| Call Security                                                     | Leans IV    | LUE: 007          |           |             |            |           |                 |                  |               |
| Hospitality                                                       |             |                   |           |             |            |           |                 |                  |               |
| Hunt Groups                                                       | Prefere     | nces Restriction  | 16        |             |            |           |                 |                  |               |
| <ul> <li>Call Detail Recording</li> <li>Call Recording</li> </ul> | Distr       | nct rings in use: | Pattern 2 |             |            |           |                 |                  |               |

### 6.1.5. Administer Telephony Target Lines

Assign a **DN**: 22234 to an available target line **Line**: 362. See **Section 5.4** for detail procedure.

#### 6.1.6. User/Telephone Sets Configuration for Incoming/Outgoing Call

This section show how to configure telephone sets to specific physical line for incoming/outgoing calls to/from a digital set.

Select *Telephony*  $\rightarrow$  *Sets*  $\rightarrow$  *Active Sets*. In the *Line Access*, select the available digital set which has the **Model** is T7316/M7310.

Assign **Priv. OLI**: 22234. This will allow the delivery of the **Calling Line Identification Display.** For incoming call: Assign the line that configured in Section **6.1.5** o this phone by click on the **Add** button in **Line Assignment** tab. Enter line number, in this example 362 and click OK. Modify the detail information of the line parameters as values highlighted in red boxes in the below figure:

- Caller ID Set: checked.
- Vmsg Set: checked.
- **Priv. Received** #: 22234.
- **Pub. Received** #: 22234.

| Task Navigation Panel                  |   |               |                           |         |             |                                                                                                    |              |                  |               |             |
|----------------------------------------|---|---------------|---------------------------|---------|-------------|----------------------------------------------------------------------------------------------------|--------------|------------------|---------------|-------------|
| Task Havigation Fanci                  |   | Active Sets   |                           |         |             |                                                                                                    |              |                  |               |             |
| Administration                         | 1 |               |                           |         |             |                                                                                                    |              |                  |               |             |
| Configuration                          | ſ | Line Access   | Capabilities and Preferer | nces Re | strictions  |                                                                                                    |              |                  |               |             |
| Welcome                                |   | DN            | Model                     | Name    | Dort        |                                                                                                    | Driv OLT     | Fund No. Apower  | Eud Dolou     | Fund Burger |
| System                                 |   | DN            | Model                     | Name    | FUL         | Fub. OLI -                                                                                                    | FIN, OLI     | Fwu No Answer    | Fwu Delay     | r wu busy   |
| Administrator Access                   |   | 22232         | 1140E/2004/2007/2050      | 22232   | 0248        | 22232                                                                                                    | 22232        | 39990            | 2             | 39990       |
| Resources                              |   | 22233         | 1140E/2004/2007/2050      | 22233   | 0233        | 22233                                                                                                    | 22233        | 39990            | 2             | 39990       |
| Telephony                              |   | 22234         | T7316/M7310               | 22234   | 2001        | 22234                                                                                                    | 22234        | 39990            | 2             | 39990       |
| 🔁 Global Settings                      |   | 22235         | T7316/M7310               | 22235   | 2002        | 22235                                                                                                    | 22235        | 39990            | 2             | 39990       |
| Sets                                   |   | 22236         | Analog                    | 22236   | 4001        | 22236                                                                                                    | 22236        | 39990            | 2             | 39990       |
|                                        |   | 22237         | Analog                    | 22237   | 4002        | 22237                                                                                                    | 22237        | 39990            | 2             | 39990       |
| Active Sets                            |   | 22441         | 1120E/2002                | 22441   | 0235        | 22441                                                                                                    |              |                  | N/A           |             |
| • Active Application                   |   | 22268         | 1140E/2004/2007/2050      | 22268   | 0240        | 9134400061                                                                                                    | 22268        |                  | N/A           |             |
| Inactive DNs                           |   | 22263         | 1120E/2002                | 22263   | 0238        | 9134400150                                                                                                    | 22263        | 96139675279      | 4             |             |
|                                        |   | 22221         | 1140E/2004/2007/2050      | 22221   | 0242        |                                                                                                    |              | 22301            | 4             | 22301       |
|                                        |   | 22222         | 1140E/2004/2007/2050      | 22222   | 0249        |                                                                                                    |              |                  | N/A           |             |
| Active Physical Li                     |   |               |                           | _       |             |                                                                                                    |              |                  |               |             |
| Active VoIP Lines                      |   | Сору          | Paste                     | Renu    | mber        |                                                                                                    |              |                  |               |             |
|                                        |   |               |                           |         |             |                                                                                                    |              |                  |               |             |
| Target Lines                           |   |               |                           |         |             |                                                                                                    |              |                  |               |             |
|                                        |   | Details for D | N: 22234                  |         |             |                                                                                                    |              |                  |               |             |
| All Lines                              |   |               |                           |         |             |                                                                                                    |              |                  |               |             |
| Ucops                                  |   | Line Assig    | nment Line Pool Access    | Answer  | DNs Meet    | Me Conferencin                                                                                                    | na           |                  |               |             |
| <ul> <li>Scheduled Services</li> </ul> |   | Assigned      | ines                      |         |             |                                                                                                    |              |                  |               |             |
| 📮 Dialing Plan                         |   | Assigned t    | Ines                      |         |             |                                                                                                    |              |                  |               |             |
| General                                |   | Line 🔺        | Appearance Type A         | ppearan | ces   Calle | r ID Set 🔰 Vms                                                                                                    | sg Set 👘 Pri | v. Received # Pu | b. Received # |             |
| DNs                                    |   | 362           | Appr&Ring                 |         | 1           | <ul> <li>Image: A set of the set of the</li></ul> | 222          | 34 222           | 34            |             |
| Public Network                         |   |               |                           |         |             |                                                                                                    |              |                  |               |             |
| Private Network                        |   |               |                           |         |             |                                                                                                    |              |                  |               |             |
| 🛛 🕒 Line Pools                         |   |               |                           |         |             |                                                                                                    |              |                  |               |             |
| - Bouting                              |   |               |                           |         |             |                                                                                                    |              |                  |               |             |

For Outgoing Call: Select tab *Line Pool Access* tab, click **Add** button to add **BlocB**. Click **OK** from the **Add Line Pool** pop up to complete as shown below:

| Taal Maria tian Daval |            |                            |           |             |                  |          |               |            |          |
|-----------------------|------------|----------------------------|-----------|-------------|------------------|----------|---------------|------------|----------|
| Task Navigation Panel | Active Se  | ets                        |           |             |                  |          |               |            |          |
| Administration        |            |                            |           |             |                  |          |               |            |          |
| Configuration         | Line Acce  | SS Capabilities and Prefer | rences Re | estrictions |                  |          |               |            |          |
| Welcome               | DN         | Model                      | Namo      | Port        |                  | Priv OLT | Ewd No Anewor | Ewd Dolay  | Ewd Buey |
| System                | 00000      | 11 405 (000 4 (0007 (0055  |           | POR         |                  | 00000    | Pierre Answei | - Wu Delay | 00000    |
| Administrator Access  | 22232      | 1140E/2004/2007/2050       | 22232     | 0248        | 22232            | 22232    | 39990         | 2          | 39990    |
| Resources             | 22233      | 1140E/2004/2007/2050       | 00004     | 0233        | 22233            | 22233    | 39990         | 2          | 39990    |
| Telephony             | 22234      | T7216 M7210                | 22234     | 2001        | 22234            | 22234    | 39990         | 2          | 39990    |
| 🚞 Global Settings     | 22235      | 17310/147310               | 22233     | 2002        | 22230            | 22230    | 39990         | 2          | 39990    |
| 📮 Sets                | 22230      | Analog                     | 22230     | 4001        | 22230            | 22230    | 39990         | 2          | 39990    |
| Templates             | 22237      | Analog                     | 22237     | 4002        | 22237            | 22237    | 39990         | 2          | 39990    |
| Active Sets           | 22441      | 1120E/2002                 | 22441     | 0235        | 22441            | 00000    |               | N/A        |          |
| Active Application    | 22208      | 1140E/2004/2007/2050       | 22208     | 0240        | 9134400061       | 22208    | 06100675070   | N/A        |          |
| - Inactive DNs        | 22203      | 1120E/2002                 | 22203     | 0238        | 9134400150       | 22203    | 90139073279   | 4          | 22201    |
| All DNs               | 22221      | 1140E/2004/2007/2050       | 22221     | 0242        |                  |          | 22301         | 4          | 22301    |
| 📮 Lines               | 22222      | 1140E/2004/2007/2050       | 22222     | 0249        |                  |          |               | N/A        |          |
| Active Physical Li    |            | ny Paste                   | Renu      | mher        |                  |          |               |            |          |
| Active VoIP Lines 📃   |            |                            |           |             |                  |          |               |            |          |
| - Target Lines        |            |                            |           |             |                  |          |               |            |          |
| Inactive Lines        | Details fo | or DN: 22234               |           |             |                  |          |               |            |          |
| - All Lines           |            |                            |           |             |                  |          |               |            |          |
| Loops                 |            | signment Line Pool Acces   | S Answe   | r DNe Mee   | atMe Conferencia | 20       |               |            |          |
| Scheduled Services    |            |                            | Anower    |             | and contenent    | 9        |               |            |          |
| 🚞 Dialing Plan        | Line Po    | iols                       |           |             |                  |          |               |            |          |
| General               | Line F     | Pool                       |           |             |                  |          |               |            |          |
| ONs                   | BlocA      |                            |           |             |                  |          |               |            |          |
| Public Network        | BlocB      |                            |           |             |                  |          |               |            |          |
| Private Network       |            |                            |           |             |                  |          |               |            |          |
| Line Pools            |            |                            |           |             |                  |          |               |            |          |
| Routing               |            |                            |           |             |                  |          |               |            |          |
| 🔍 Ring Groups 🛛 🔤     |            |                            |           |             |                  |          |               |            |          |
| 🗀 Call Security       |            |                            |           |             |                  |          |               |            |          |
| Hospitality           | Add        | 1 Delete                   |           |             |                  |          |               |            |          |

# 7. Configure Avaya Aura® Communication Manager as Emulated PSTN – PRI Trunk Configuration

This section focuses on configuring the T1 trunks on Avaya Communication Manager to serve as service provider to Avaya Business Communication Manager, and provides a sample routing using Automatic Alternate Routing (AAR). The configuration procedures include the following areas:

- Administer DS1 circuit pack
- Administer trunk group
- Administer signaling group
- Administer trunk group members
- Administer route pattern
- Administer public unknown numbering
- Administer uniform dial plan
- Administer AAR analysis

### 7.1. Administer DS1 circuit pack

Log into the System Access Terminal (SAT), and administer a DS1 circuit pack to be used for Connectivity to BCM. Use the **add ds1 001v6** command. Note that the actual slot number may vary. In this case "001v6" is used as the slot number. Enter the following values for the specified fields, and retain the default values for the remaining fields. Submit these changes. Note: The **Interface** field must be complementary on both switches. For the sample configuration, Avaya Communication Manager is administered as the *network/master* ("peermaster"), and Avaya BCM is administered as the "user/slave".

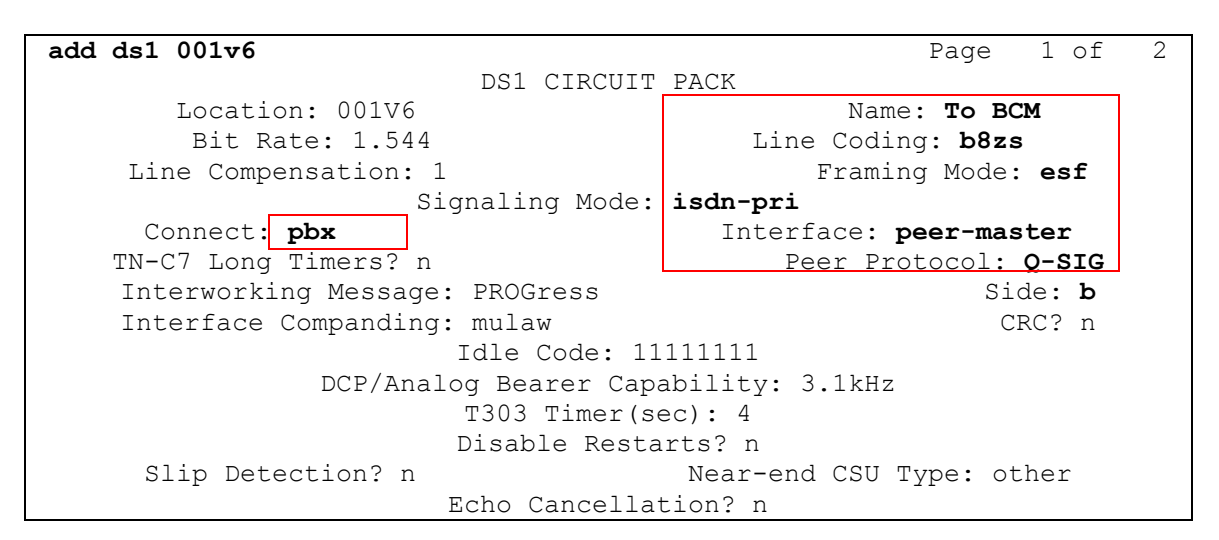

# 7.2. Administer Trunk Group

Administer an ISDN trunk group to interface with Avaya BCM. Use the **add trunk-group n** command; where **n** is an available trunk group number. Enter the following values for the specified fields, and retain the default values for the remaining fields.

| add trunk-group 1     |           |               |         | Page        | 1 of 21     |  |  |  |  |
|-----------------------|-----------|---------------|---------|-------------|-------------|--|--|--|--|
| TRUNK GROUP           |           |               |         |             |             |  |  |  |  |
| Group Number: 1       |           | Group Type:   | isdn    | CDR F       | Reports: y  |  |  |  |  |
| Group Name: Tie Route | to BCM    | COR:          | 1       | TN: 1       | TAC: 100    |  |  |  |  |
| Direction: two-way    | Outgoing  | Display? n    | Ca      | arrier Medi | um: PRI/BRI |  |  |  |  |
| Dial Access? n        | Busy      | Threshold: 25 | 5 Night | Service:    |             |  |  |  |  |
| Queue Length: 0       |           |               |         |             |             |  |  |  |  |
| Service Type: tie     |           | Auth Code?    | n       | TestCall    | ITC: rest   |  |  |  |  |
|                       | Far End I | est Line No:  |         |             |             |  |  |  |  |
| TestCall BCC: 4       |           |               |         |             |             |  |  |  |  |

Navigate to **Page 2**. For the **Supplementary Service Protocol** field, enter "b" for Q-SIG. For the **Format** field, enter "unk-unk". Retain the default values for the remaining fields.

| add trunk-group 1                        | Page 2 of 21                               |
|------------------------------------------|--------------------------------------------|
| Group Type: isdn                         | -                                          |
| Group Type, Isan                         |                                            |
|                                          |                                            |
| TRUNK PARAMETERS                         |                                            |
| Codeset to Send Display. 6               | Codeset to Send National IEs. 6            |
| Mar Marana Gina ta Garda O               | CO Channe Dalaise and                      |
| Max Message Size to Send: 2              | ou Charge Advice: none                     |
| Supplementary Service Protocol: <b>b</b> | Ďigit Handling (in/out): enbloc/enbloc     |
|                                          |                                            |
| Trunk Uunt, qualical                     |                                            |
| ITUIK HUILL CYCLICAL                     |                                            |
|                                          | Digital Loss Group: <u>13</u>              |
| Incoming Calling Number - Delete:        | Insert: Format: unk-unk                    |
| Bit Rate: 1200                           | Synchronization: async Duplex: full        |
| Disconnect Supervision - In? y           | Out? n                                     |
| Answer Supervision Timeout: 0            |                                            |
| Administer Timers? n                     | CONNECT Reliable When Call Leaves ISDN? n  |
|                                          | Delay Call Setup When Accessed Via IGAR? n |

Navigate to **Page 3**. Enable the **Send Name**, **Send Calling Number**, and **Send Connected Number** fields. For the **Format** field, enter "unknown". Submit these changes.

```
add trunk-group 1
                                                                    Page
                                                                           3 of
                                                                                  21
TRUNK FEATURES
           ACA Assignment? n
                                           Measured: none
                                                                 Wideband Support? n
                                  Measured: noneWideband Support? nInternal Alert? nMaintenance Tests? yData Restriction? nNCA-TSC Trunk Member: 23
                                                            Send Calling Number: y
                                          Send Name: y
   Used for DCS? n Hop Dgt
Suppress # Outpulsing? n Format: unknown
                                            <u>Hop Dg</u>t? n
                                                              Send EMU Visitor CPN? n
Outgoing Channel ID Encoding: preferred
                                                 UUI IE Treatment: service-provider
                                                       Replace Restricted Numbers? n
                                                      Replace Unavailable Numbers? n
                                                            Send Connected Number: y
                                                        Hold/Unhold Notifications? v
                                  Modify Tandem Calling Number: no
              Send UUI IE? y
                Send UCID? n
 Send Codeset 6/7 LAI IE? y
                                                          Ds1 Echo Cancellation? n
    Apply Local Ringback? n
Show ANSWERED BY on Display? y
                              Network (Japan) Needs Connect Before Disconnect? n
```

### 7.3. Administer Signaling Group

Administer an ISDN signaling group for the new trunk group to use for signaling. Use the **add signaling-group n** command, where **n** is an available signaling group number. For the **Primary D-Channel** field, enter the slot number for the DS1 circuit pack from **Section 7.1**.

For the **Trunk Group for NCA TSC** and **Trunk Group for Channel Selection** fields, enter the ISDN trunk group number. For the **Supplementary Service Protocol** field, enter "b" for QSIG. Maintain the default values for the remaining fields, and submit these changes.

| add signaling-gr | oup 1                            |                                   |
|------------------|----------------------------------|-----------------------------------|
|                  | SIGNALING                        | GROUP                             |
| Group Number: 1  | Group Type:                      | isdn-pri                          |
|                  | Associated Signaling?            | y Max number of NCA TSC: 10       |
|                  | Primary D-Channel:               | 001V624 Max number of CA TSC: 10  |
|                  |                                  | Trunk Group for NCA TSC: 1        |
| Trunk Gro        | up for Channel Selection:        | 1 X-Mobility/Wireless Type: NONE  |
| TSC Supple       | <u>mentary Service Protocol:</u> | <b>b</b> Network Call Transfer? n |

### 7.4. Administer Trunk Group Members

Use the **change trunk-group n** command, where **n** is the trunk group number added in **Section 7.2**. Navigate to **Page 3**. For the **NCA-TSA Trunk Member** field, enter the highest trunk group member number to use for routing of tandem QSIG call independent signaling connections.

```
change trunk-group 1
                                                                       3 of
                                                                Page
21
TRUNK FEATURES
                                      Measured: none
         ACA Assignment? n
                                                         Wideband Support? n
                                 Internal Alert? n
                                                       <u>Maintenance Tests? y</u>
                               Data Restriction? n
                                                     NCA-TSC Trunk Member: 23
                                      Send Name: y
                                                     Send Calling Number: y
           Used for DCS? n
                                       Hop Dgt? n
                                                      Send EMU Visitor CPN? n
   Suppress # Outpulsing? n Format: unknown
 Outgoing Channel ID Encoding: preferred
                                            UUI IE Treatment: service-
provider
                                                 Replace Restricted Numbers? n
                                                Replace Unavailable Numbers? n
                                                      Send Connected Number: y
                                                  Hold/Unhold Notifications? y
             Send UUI IE? y
                               Modify Tandem Calling Number: no
              Send UCID? n
                                                    Ds1 Echo Cancellation? n
 Send Codeset 6/7 LAI IE? y
    Apply Local Ringback? n
 Show ANSWERED BY on Display? y
                           Network (Japan) Needs Connect Before Disconnect? n
```

Navigate to **Page 4.** Shown below are default values that were used during testing.

change trunk-group 1 Page 4 of 21 QSIG TRUNK GROUP OPTIONS TSC Method for Auto Callback: drop-if-possible Diversion by Reroute? y Path Replacement? y Path Replacement with Retention? n Path Replacement Method: better-route SBS? n Display Forwarding Party Name? y Character Set for QSIG Name: eurofont QSIG Value-Added? n Navigate to **Page 5** and **6**. Enter all 23 ports of the DS1 circuit pack into the **Port** fields, and the corresponding **Code** and **Sfx** fields will be populated automatically. Enter the ISDN signaling group number into the **Sig Grp** fields as shown below. Submit these changes.

| change trunk-group 1     | Page 5 of 21                         |
|--------------------------|--------------------------------------|
|                          | TRUNK GROUP                          |
|                          | Administered Members (min/max): 1/23 |
| GROUP MEMBER ASSIGNMENTS | Total Administered Members: 23       |
|                          |                                      |
| Port Code Sfx Name       | Night Sig Grp                        |
| 1: 001V601 MM710 B       | 1                                    |
| 2: 001V602 MM710 B       | 1                                    |
| 3: 001V603 MM710 B       | 1                                    |
| 4: 001V604 MM710 B       | 1                                    |
| 5: 001V605 MM710 B       | 1                                    |
| 6: 001V606 MM710 B       | 1                                    |
| 7: 001V607 MM710 B       | 1                                    |

### 7.5. Administer Route Pattern

Create a route pattern for the new ISDN trunk group to use for routing. Use the **change route pattern n** command, where **n** is an available route pattern. Enter the following values for the specified fields, and retain the default values for the remaining fields. Submit these changes.

| add | route-patter | n 1 |      |        |              |       |       |       |        |      | Page  | 5   | 1 of   | 3    |        |
|-----|--------------|-----|------|--------|--------------|-------|-------|-------|--------|------|-------|-----|--------|------|--------|
|     |              |     | Patt | cern 1 | Numbe        | r: 5  | Patte | ern N | lame:  | BCM- | Qsig  | r-R | oute   |      |        |
|     |              |     |      |        | SCCAI        | N? n  | Se    | ecure | SIP?   | n    |       |     |        |      |        |
|     | Grp FRL NPA  | Pfx | Нор  | Toll   | No.          | Inse  | rted  |       |        |      |       |     |        | DCS  | S/ IXC |
|     | No           | Mrk | Lmt  | List   | Del          | Digit | ts    |       |        |      |       |     |        | QS1  | G      |
|     |              |     |      |        | Dgts         |       |       |       |        |      |       |     |        | Int  | W      |
| 1:  | 1 0          |     |      |        |              |       |       |       |        |      |       |     |        | n    | user   |
| 2:  |              |     |      |        |              |       |       |       |        |      |       |     |        | n    | user   |
| 3:  |              |     |      |        |              |       |       |       |        |      |       |     |        | n    | user   |
| 4:  |              |     |      |        |              |       |       |       |        |      |       |     |        | n    | user   |
| 5:  |              |     |      |        |              |       |       |       |        |      |       |     |        | n    | user   |
| 6:  |              |     |      |        |              |       |       |       |        |      |       |     |        | n    | user   |
|     |              |     |      |        |              |       |       |       |        |      |       | _   |        |      |        |
|     | BCC VALUE    | TSC | CA-1 | rsc .  | ITC          | BCIE  | Servi | LCe/F | 'eatur | e PA | RM N  | 10. | Numbe  | ring | g LAR  |
|     | 012M4W       |     | Requ | lest   |              |       |       |       |        |      | Do    | gts | Forma  | t    |        |
|     |              |     |      | _      | _            |       |       |       |        |      | Subac | ldr | ess    |      |        |
| 1:  | уууууn       | У   | as-n | eede   | <b>d</b> res | t     |       |       |        |      |       | u   | nk-unk | :    | none   |

### 7.6. Administer Public Unknown Numbering

Use the **change public-unknown-numbering 0** command, to define the calling party number to be sent to Avaya Business Communication Manager. Add an entry for the trunk group defined in **Section 7.2**. In the example shown below, all calls originating from a 6-digit extension beginning with 7 and routed to trunk group 1 will result in the 5-digit calling number to be sent. Submit these changes.

| char | nge public-un | known-numb | ering O   |                |        | Page       | 1 of    | 2    |
|------|---------------|------------|-----------|----------------|--------|------------|---------|------|
|      |               | NUMB       | ERING - H | PUBLIC/UNKNOWN | FORMAT |            |         |      |
|      |               |            |           | Total          |        |            |         |      |
| Ext  | Ext           | Trk        | CPN       | CPN            |        |            |         |      |
| Len  | Code          | Grp(s)     | Prefix    | Len            |        |            |         |      |
|      |               |            |           |                | Total  | Administe  | ered: 1 | 1    |
| 6    | 7222          | 1          |           | 6              | Max    | kimum Enti | ries: 9 | 9999 |

### 7.7. Administer Uniform Dial Plan

This section provides a sample AAR routing used for routing calls with dialed digits 7xxxxx to Avaya BCM. Use the **change uniform-dialplan 0** command, and add an entry to specify use of AAR for routing of digits 7xxxxx. Enter the following values for the specified fields and retain the default values for the remaining fields. Submit these changes.

| change uniform | -dialplan O |              |              | Page  | 1 of     | 2   |
|----------------|-------------|--------------|--------------|-------|----------|-----|
|                | UNIE        | 'ORM DIAL PL | AN TABLE     |       |          |     |
|                |             |              |              | Perce | ent Full | : 0 |
| Matching       |             | Insert       | Node         |       |          |     |
| Pattern        | Len Del     | Digits       | Net Conv Num |       |          |     |
| 7222           | 61          |              | <b>aar</b> n |       |          |     |

# 7.8. Administer AAR Analysis

Use the **change aar analysis 0** command, and add an entry to specify how to route the calls to Avaya BCM. Enter the following values for the specified fields and retain the default values for the remaining fields. Submit these changes.

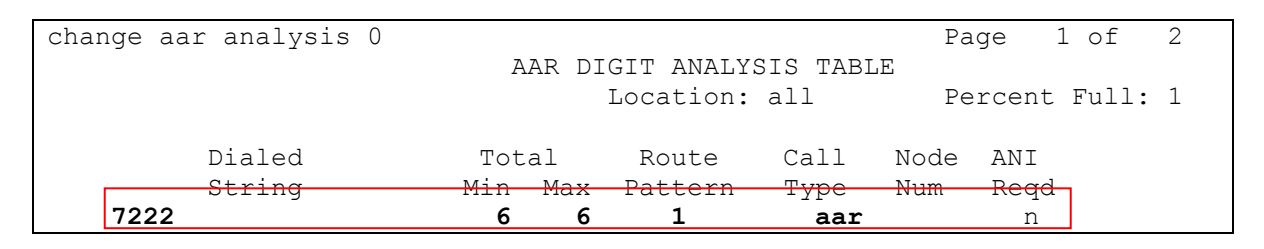

# 8. Configure Avaya Aura® Session Manager

This section provides the procedures for configuring Session Manager as provisioned in the reference configuration. Session Manager is comprised of two functional components: the Session Manager server and the System Manager server. All SIP call provisioning for Session Manager is performed through the System Manager Web interface and is then downloaded into Session Manager.

The following sections assume that Session Manager and System Manager have been installed and that network connectivity exists between the two platforms.

In this section, the following topics are discussed:

- SIP Domains
- Locations
- SIP Entities
- Entity Links
- Time Ranges
- Routing Policy
- Dial Patterns
- Synchronization

#### 8.1. Configure SIP Domain

Launch a web browser, enter <u>http://<IP address of System Manager>/SMGR</u> in the URL, and log in with the appropriate credentials.

Navigate to *Routing*  $\rightarrow$  *Domains*, and click on the New button (not shown) to create a new SIP Domain. Enter the following values and use default values for remaining fields:

- **Name** Enter the Authoritative Domain Name, e.g "bvwdev.com".
- Type Select SIP

Click **Commit** to save. The following screen shows the Domains page used during the compliance test.

|                     |                                     |       |         |       | Routing Home   |
|---------------------|-------------------------------------|-------|---------|-------|----------------|
| ~ Routing           | Home /Elements / Routing / Domains- |       |         |       |                |
| Domains             |                                     |       |         |       | Help 7         |
| Locations           | Domain Management                   |       |         |       | Commit Cancel  |
| Adaptations         |                                     |       |         |       |                |
| SIP Entities        | e                                   |       |         |       |                |
| Entity Links        |                                     |       |         |       |                |
| Time Ranges         | 1 Item   Refresh                    |       |         |       | Filter: Enable |
| Routing Policies    | Name                                | Туре  | Default | Notes |                |
| Dial Patterns       | * bvwdev.com                        | sip 💌 |         | [     |                |
| Regular Expressions |                                     |       |         |       |                |
| Defaults            | -                                   |       |         |       |                |
|                     | <ul> <li>Input Required</li> </ul>  |       |         |       | Commit Cancel  |

### 8.2. Configure Locations

Locations are used to identify logical and/or physical locations where SIP Entities reside, for purposes of bandwidth management or location-based routing.

Navigate to *Routing*  $\rightarrow$  *Locations*, and click on the New button (not shown) to create a new SIP endpoint location.

#### General section

Enter the following values and use default values for remaining fields.

- Enter a descriptive Location name in the Name field.
- Enter a description in the **Notes** field if desired.

#### Location Pattern section

Click Add and enter the following values:

- Enter the IP address information for the IP address Pattern (e.g. "10.1.2.\*")
- Enter a description in the **Notes** field if desired.

Repeat steps in the Location Pattern section if the Location has multiple IP segments. Modify the remaining values on the form, if necessary; otherwise, retain the default values. Click on the **Commit** button. Repeat all the steps for each new Location. The following screen shows the Locations page used during the compliance test.

| Routing                                                                                                    | Home / Elements / Routing /                                             | ' Location   | is - Locatio       | n Details                   |                    |  |
|----------------------------------------------------------------------------------------------------|-------------------------------------------------------------------------|--------------|--------------------|-----------------------------|--------------------|--|
| Domains                                                                                                    |                                                                         |              |                    |                             |                    |  |
| Locations                                                                                                    |                                                                         |              |                    | Commic                      |                    |  |
| Adaptations                                                                                                    | Call Admission Control has been set to                                  | o ignore SDP | ۸ All calls will b | e counted using the Default | : Audio Bandwidth. |  |
| SIP Entities                                                                                                    | see Session Manager -> Session Manager Administration -> Global Setting |              |                    |                             |                    |  |
| Entity Links                                                                                                    | General                                                                 | General      |                    |                             |                    |  |
| Time Ranges                                                                                                    | General                                                                 | * Namor      | Pallavilla O       | -+                          |                    |  |
| Routing Policies                                                                                                    |                                                                         | * Name.      | Belleville, O      | nt,ca                       |                    |  |
| Dial Patterns                                                                                                    |                                                                         | Notes:       | Belleville D       | evConnect lab               |                    |  |
| Regular Expressions                                                                                                    |                                                                         |              |                    |                             |                    |  |
| Defaults                                                                                                    | Overall Managed Bandwidt                                                | th           |                    |                             |                    |  |
| Managed Bandwidth Units: Kbit/sec  Total Bandwidth: 1000000 Per-Call Bandwidth Parameters * Default Audio Bandwidth: 80 Kbit/sec  Location Pattern Add Remove |                                                                         |              |                    |                             |                    |  |
|                                                                                                    | 2 Items   Refresh                                                       |              |                    |                             | Filter:            |  |
|                                                                                                    | IP Address Pattern                                                      |              |                    | Notes                       |                    |  |
|                                                                                                    | * 10.1.2.*                                                              |              |                    |                             |                    |  |
|                                                                                                    | * 10.1.1.*                                                              |              |                    |                             |                    |  |

Solution & Interoperability Test Lab Application Notes ©2013 Avaya Inc. All Rights Reserved. 25 of 47 AAM61SM61BCM60

#### 8.3. Configure SIP Entities

A SIP Entity must be added for Session Manager and for each network component that has a SIP trunk provisioned to Session Manager. During the compliance test, the following SIP Entities were configured:

- Session Manager itself.
- Avaya Aura Messaging
- BCM

Navigate to *Routing*  $\rightarrow$  *SIP Entities*, and click on the New button (not shown) to create a new SIP entity. Provide the following information:

#### General section

Enter the following values and use default values for remaining fields.

- Enter a descriptive Location name in the Name field.
- Enter IP address for signaling interface on each BCM, Avaya Aura Messaging.
- From the **Type** drop down menu select a type that best matches the SIP Entity.
  - o For Session Manager, select Session Manager
  - For Messaging, select Modular Messaging
  - For BCM, select Others
- Enter a description in the **Notes** field if desired.
- Select the appropriate time zone.
- Accept the other default values.

Click on the **Commit** button to save each SIP entity. The following screens show the SIP Entity page used during the compliance test.

| Routing          | Home / Elements / Routing / SIP Entities - SIP Entity De                        | tails            |  |  |  |  |
|------------------|---------------------------------------------------------------------------------|------------------|--|--|--|--|
| Domains          | SIP Entity Details                                                              | Commit Cancel    |  |  |  |  |
| Locations        | General                                                                         |                  |  |  |  |  |
| Adaptations      | * Name:                                                                         | BCM450 34        |  |  |  |  |
| SIP Entities     | * FODN or TD & dragge                                                           | 125 10           |  |  |  |  |
| Entity Links     | -                                                                               |                  |  |  |  |  |
| Time Ranges      | Type:                                                                           | Other            |  |  |  |  |
| Routing Policies | Notes:                                                                          |                  |  |  |  |  |
| Dial Patterns    |                                                                                 |                  |  |  |  |  |
| Regular          | Adaptation:                                                                     |                  |  |  |  |  |
| Expressions      | Location:                                                                       | Belleville 💙     |  |  |  |  |
| Defaults         | Time Zone:                                                                      | America/New_York |  |  |  |  |
|                  | Override Port & Transport with DNS SR¥:                                         |                  |  |  |  |  |
|                  | * SIP Timer B/F (in seconds):                                                   | 4                |  |  |  |  |
|                  | Credential name:                                                                |                  |  |  |  |  |
|                  | Call Detail Recording:                                                          | none 💌           |  |  |  |  |
|                  | SIP Link Monitoring<br>SIP Link Monitoring: Use Session Manager Configuration 💌 |                  |  |  |  |  |

Repeat all the steps for each new entity

Solution & Interoperability Test Lab Application Notes ©2013 Avaya Inc. All Rights Reserved.

#### 8.4. Configure Entity Links

Entity Links define the connections between the SIP Entities and Session Manager. In the compliance test, the following entity links are defined from Session Manager.

- Session Manager  $\Leftrightarrow$  BCM
- Session Manager 🗇 Avaya Aura Messaging

Navigate to *Routing*  $\rightarrow$  *Entity Links*, and click on the New button (not shown) to create a new entity link. Provide the following information:

- Enter a descriptive name in the **Name** field.
- In the **SIP Entity 1** drop down menu, select the Session Manager SIP Entity created in **Section 0**.
- In the **Protocol** drop down menu, select the protocol to be used (e.g. "UDP" or "TCP").
- In the **Port** field, enter the port to be used (e.g. "5060").
- In the **SIP Entity 2** drop down menu, select an entity.
- In the **Port** field, enter the port to be used (e.g. "5060").
- Check the **Trusted** box.
- Enter a description in the **Notes** field if desired.

Click on the **Commit** button to save each Entity Link definition. The following screen shows an Entity Links page (between Session Manager and Messaging) used during the compliance test.

| - Routing               | ◀ Home / Elements / R | touting / Entity Links | - Entity Link | s      |              |   |        |          |                |
|-------------------------|-----------------------|------------------------|---------------|--------|--------------|---|--------|----------|----------------|
| Domains                 |                       |                        |               |        |              |   |        |          | Help ?         |
| Locations               | Entity Links          |                        |               |        |              |   |        |          | Commit Cancel  |
| Adaptations             |                       |                        |               |        |              |   |        |          |                |
| SIP Entities            |                       |                        |               |        |              |   |        |          |                |
| Entity Links            | 1 Item   Refresh      |                        |               |        |              |   |        |          | Filter: Enable |
| Time Ranges             | Name                  | SIP Entity 1           | Protocol      | Port   | SIP Entity 2 |   | Port   | Trusted  | Notes          |
| Routing Policies        | * DevASM_DevAAM_S     | * DevASM 💌             | ТСР 💌         | * 5060 | * DevAAM_SM  | * | * 5060 | <b>~</b> |                |
| Dial Patterns           |                       |                        |               |        |              |   |        |          |                |
| Regular Expression Dial | Patterns              |                        |               |        |              |   |        |          |                |
| Defaults                |                       |                        |               |        |              |   |        |          |                |
|                         | * Input Required      |                        |               |        |              |   |        |          | Commit Cancel  |

Repeat the steps to define Entity Links between Session Manager and Avaya BCM.

### 8.5. Time Ranges

The Time Ranges form allows admission control criteria to be specified for Routing Policies. In the reference configuration, no restrictions were used.

To add a Time Range, navigate to *Routing*  $\rightarrow$  *Time Ranges*, and click on the New button (not shown). Provide the following information:

- Enter a descriptive Location name in the **Name** field (e.g. "24/7").
- Check each day of the week.
- In the **Start Time** field, enter "00:00".
- In the **End Time** field, enter "23:59".
- Enter a description in the **Notes** field if desired.

Click the **Commit** button. The following screen shows the Time Range page used during the compliance test.

| Time Ranges                            |    |    |    |    |    |    |    |            |          |                 |
|----------------------------------------|----|----|----|----|----|----|----|------------|----------|-----------------|
| Edit New Duplicate Delete More Actions |    |    |    |    |    |    |    |            |          |                 |
| 1 Item   Refresh                       |    |    |    |    |    |    |    |            |          | Filter: Enable  |
| Name                                   | Mo | Tu | We | Th | Fr | Sa | Su | Start Time | End Time | Notes           |
| 24/7                                   | ~  | ~  | ~  | 2  | V  | ~  | ~  | 00:00      | 23:59    | Time Range 24/7 |
| Select : All, None                     |    |    |    |    |    |    |    |            |          |                 |

### 8.6. Configure Routing Policy

Routing Policies associates destination SIP Entities with Time of Day admission control parameters and Dial Patterns. In the reference configuration, Routing Policies are defined for: Business Communication Manager.

To add a Routing Policy, navigate to *Routing*  $\rightarrow$  *Routing Policy*, and click on the New button (not shown) on the right. Provide the following information:

General section

- Enter a descriptive name in the **Name** field.
- Enter a description in the **Notes** field if desired.

SIP Entity as Destination section

- Click the **Select** button.
- Select the SIP Entity that will be the destination for this call (not shown).
- Click the **Select** button and return to the Routing Policy Details form.

Time of Day section

• Leave default values.

Click **Commit** to save Routing Policy definition. The following screen shows the Routing Policy used for the compliance test.

| Routing          | Home / Elements / Routing / Routing Po | licies - Routing Policy Details |       | Help 2        |
|------------------|----------------------------------------|---------------------------------|-------|---------------|
| Domains          | Routing Policy Details                 |                                 |       | Commit Cancel |
| Locations        |                                        |                                 |       |               |
| Adaptations      | General                                |                                 |       |               |
| SIP Entities     |                                        | * Name: RouteToBCM450           |       |               |
| Entity Links     |                                        | Disabled:                       |       |               |
| Time Ranges      |                                        | Notes: PouteToBCM450            |       |               |
| Routing Policies |                                        |                                 |       |               |
| Dial Patterns    | CID Entity of Destination              |                                 |       |               |
| Regular          |                                        |                                 |       |               |
| Expressions      | Select                                 |                                 |       |               |
| Defaults         | Name                                   | FQDN or IP Address              | Туре  | Notes         |
|                  | BCM450_34                              | 135.10                          | Other |               |

Repeat the steps to define routing policies to others Entities.

### 8.7. Dial Patterns

Dial Patterns define digit strings to be matched for inbound and outbound calls. In addition, the domain in the request URI is also examined. In the compliance test, the following dial patterns are defined from Session Manager.

- 222xx SIP endpoints in BCM
- 39990 Avaya Aura Messaging Pilot Number.

To add a Dial Pattern, select *Routing*  $\rightarrow$  *Dial Patterns*, and click on the New button (not shown) on the right. During the compliance test, 5 digit dial plan was utilized. Provide the following information:

General section

- Enter a unique pattern in the **Pattern** field (e.g. "399").
- In the **Min** field enter the minimum number of digits (e.g. "5").
- In the **Max** field enter the maximum number of digits (e.g. "5").
- In the **SIP Domain** field drop down menu select the domain that will be contained in the Request URI *received* by Session Manager from BCM and AAM.
- Enter a description in the **Notes** field if desired.

Originating Locations and Routing Policies section

- Click on the **Add** button and a window will open (not shown).
- Click on the boxes for the appropriate Originating Locations and Routing Policies that pertain to this Dial Pattern.
  - Location All.
  - Routing Policies **SM\_to\_AAM**.
  - Click on the **Select** button and return to the Dial Pattern window.

Click the **Commit** button to save the new definition. The following screen shows the dial pattern used for Messaging during the compliance test. Repeat the same for Avaya BCM with Pattern: 222.

| Transformed Routing | Home / Elements / Routing / Dial I            | Patterns - Dial Patte         | rn Details             |          |                               |                               |                         |
|---------------------|-----------------------------------------------|-------------------------------|------------------------|----------|-------------------------------|-------------------------------|-------------------------|
| Domains             | Dial Battern Details                          |                               |                        |          |                               | r                             | Help ?                  |
| Locations           | Diai Patterii Details                         |                               |                        |          |                               | L                             | commic cancer           |
| Adaptations         | General                                       |                               |                        |          |                               |                               |                         |
| SIP Entities        | Seneral                                       | * Dattara: 2000               |                        |          | 7                             |                               |                         |
| Entity Links        |                                               | Pattern. 5999                 |                        |          |                               |                               |                         |
| Time Ranges         |                                               | * Min: 5                      |                        |          |                               |                               |                         |
| Routing Policies    |                                               | * Max: 5                      |                        |          |                               |                               |                         |
| Dial Patterns       | Emer                                          | gency Call: 📃                 |                        |          |                               |                               |                         |
| Regular Expressions | SI                                            | P Domain: bywdey c            |                        |          |                               |                               |                         |
| Defaults            |                                               | Notes Distant                 |                        |          |                               |                               |                         |
|                     |                                               | Notes: Dial patte             | rn to call AAM         |          |                               |                               |                         |
|                     | Originating Locations and Routi<br>Add Remove | ng Policies                   |                        |          |                               |                               |                         |
|                     | 1 Item   Refresh                              |                               |                        |          |                               |                               | Filter: Enable          |
|                     | Originating Location Name 1                   | Originating<br>Location Notes | Routing Policy<br>Name | Rank 2 🛦 | Routing<br>Policy<br>Disabled | Routing Policy<br>Destination | Routing<br>Policy Notes |
|                     | Belleville,Ont,Ca                             | Belleville<br>DevConnect lab  | <u>SM TO AAM</u>       | 0        |                               | DevAAM_SM                     | Route from SM<br>to AAM |

PM; Reviewed: SPOC 02/26/2013 Solution & Interoperability Test Lab Application Notes ©2013 Avaya Inc. All Rights Reserved. 30 of 47 AAM61SM61BCM60

# 9. Configure Avaya Aura® Messaging

Messaging was configured for SIP communication with Session Manager and also to add Avaya BCM, Communication Manager Subscribers. The procedures include the following areas:

- Administer Sites
- Administer Telephony Integration
- Administer Dial Rules
- Administer Class of Service to enable Message Waiting
- Administer Subscribers

See references in **Section 12** for standard installation and configuration information. General knowledge of the configuration tools and interfaces is assumed.

### 9.1. Administer Sites

A Messaging access number and a Messaging Auto Attendant number needs to be defined. Log into the Avaya Aura Messaging System Management Interface (SMI) and go to *Administration*  $\rightarrow$  *Messaging*  $\rightarrow$  *Messaging System* (*Storage*)  $\rightarrow$  *Sites*. In the right panel fill in the following:

#### Under Main Properties:

• Messaging access number (internal)

Enter a Messaging Pilot number

| AVAVA                                                                                                    |                                                                                                    |                                |
|----------------------------------------------------------------------------------------------------|----------------------------------------------------------------------------------------------------|--------------------------------|
|                                                                                                    |                                                                                                    |                                |
| Help Log Off                                                                                                    | Administration                                                                                                |                                |
| Administration / Messaging                                                                                                    |                                                                                                    |                                |
| Messaging System (Storage)<br>User Management<br>Class of Service<br>Sites<br>Topology<br>Storage Destinations<br>System Policies<br>Enhanced List Management<br>System Mailboxes<br>Suptom Dests and Access | Sites<br>Site:<br>Add New Delete                                                                              | Default 💌                      |
| User Activity Log Configuration<br>Reports (Storage)<br>Users<br>Info Mailboxes<br>Remote Users<br>Uninitialized Mailboxes<br>Login Failures<br>Locked Out Users                                             | Main Properties<br>Name:<br>ID:<br>Messaging access number (external):<br>Messaging access number (internal): | Default<br>1<br>39991<br>39990 |

### Scroll down to the **Site Internal Dial Plan** section.

#### Under Site Internal Dial Plan:

- Short Extension Length Enter the
- Enter the number of digits in extensions
- Short Mailbox Length En

| Enter the number of | digits in | n mailbox | numbers |
|---------------------|-----------|-----------|---------|
|---------------------|-----------|-----------|---------|

| AVAYA                                                     |                                                                          |                                          |
|-----------------------------------------------------------|--------------------------------------------------------------------------|------------------------------------------|
| Help Log Off                                              | Administration                                                           |                                          |
| Administration / Messaging                                |                                                                          |                                          |
| Messaging System (Storage)                                | Subscriber number length (within this site's national destination code): |                                          |
| Sites<br>Topology                                         | Outside line prefix:                                                     |                                          |
| Storage Destinations<br>System Policies                   | Site Internal Dial Plan                                                  |                                          |
| Enhanced List Management                                  | Describe the internal dial plan applicable                               | to this site.                            |
| System Mailboxes<br>System Ports and Access               | Short extension length:                                                  | 5                                        |
| User Activity Log Configuration                           | Short mailbox length:                                                    | 5                                        |
| Users                                                     | Extension style for telephony integration:                               | Short <ul> <li>Example: nnnn)</li> </ul> |
| Info Mailboxes                                            | Site prefix:                                                             |                                          |
| Remote Users<br>Uninitialized Mailboxes<br>Login Failures | National mailbox number convention:                                      | Choose One                               |
| Locked Out Licers                                         |                                                                          |                                          |

Scroll down to the Auto Attendant section.

Under Auto Attendant:

- Auto Attendant Select "Enabled"
- Auto Attendant pilot number Enter an Auto Attendant number
- Keypad entry Select "ENHANCED"
- Speech recognition Select "Enabled"

Click **Save** to save changes.

| Αναγα                                     |      |                                             |                                         |
|-------------------------------------------|------|---------------------------------------------|-----------------------------------------|
| Help Log Off                              |      | Administration                              |                                         |
| Administration / Messaging                |      |                                             |                                         |
| Messaging System (Storage)                |      | Operator (live attendant) extension:        |                                         |
| User Management<br>Class of Service       |      | General mailbox:                            |                                         |
| Sites<br>Topology<br>Storage Destinations |      | Auto Attendant                              |                                         |
| System Policies                           |      | Auto Attendant:                             | enabled                                 |
| Enhanced List Management                  |      | · • • • • • • • • • • • • • • • • • • •     | Odisabled                               |
| System Mailboxes                          |      |                                             |                                         |
| User Activity Log Configuration           |      | Auto Attendant pilot number:                | 39995                                   |
| Reports (Storage)                         | 11   | Additional sites included in the directory: | None                                    |
| Users                                     |      | Keypad entry:                               |                                         |
| Info Mailboxes                            |      |                                             | BASIC: Enter extension only             |
| Remote Users                              |      |                                             | ENHANCED: Enter extension or spell name |
| Uninitialized Mailboxes                   |      | Speech recognition:                         | • enabled                               |
| Login Failures                            |      |                                             |                                         |
| Locked Out Users                          | - 11 |                                             | O disabled                              |
| Server Information                        | - 11 |                                             |                                         |
| System Status (Application)               |      |                                             |                                         |
| Alarm Summary                             | _    |                                             | Save Cancel                             |
| Voice Channels (Application)              |      |                                             |                                         |

### 9.2. Administer Telephony Integration

A SIP trunk needs to be configured from Messaging to Session Manager. Log into the Messaging System Management Interface (SMI) and go to *Administration*  $\rightarrow$  *Messaging*  $\rightarrow$ *Telephony Settings (Application)*  $\rightarrow$ *Telephony Integration*. In the right panel fill in the following:

Under **Basic Configuration**:

- **Extension Length:** Enter the length of extensions
- Switch Integration Type: SIP

Under SIP Specific Configuration:

- Transport Method: "TCP"
- **Connection 1:** Enter the Session Manager signaling IP address and TCP port number
- Messaging Address Enter the Messaging IP address and TCP port number
- **SIP Domain** Enter the Messaging and Session Manager domain names

Click Save to save changes.

| Messaging System (Storage)       | Telephony Integration                                               |                            |                                  |  |  |  |
|----------------------------------|---------------------------------------------------------------------|----------------------------|----------------------------------|--|--|--|
| User Management                  |                                                                     |                            |                                  |  |  |  |
| Class of Service                 | The Telephony Integration page is used for administration           | on of the switch link para | ameters of the messaging system. |  |  |  |
| Sites                            |                                                                     |                            |                                  |  |  |  |
| Topology                         |                                                                     |                            |                                  |  |  |  |
| Storage Destinations             | BASIC CONFIGURATION                                                 |                            |                                  |  |  |  |
| System Policies                  |                                                                     |                            |                                  |  |  |  |
| Enhanced List Management         | Switch Number                                                       |                            | 1                                |  |  |  |
| System Mailboxes                 |                                                                     |                            | ·                                |  |  |  |
| System Ports and Access          | Extension Longth                                                    |                            |                                  |  |  |  |
| User Activity Log Configuration  | Extension Length                                                    |                            | 5 🞽                              |  |  |  |
| Reports (Storage)                |                                                                     |                            |                                  |  |  |  |
| Users                            | Switch Integration Type                                             |                            | SIP 👻                            |  |  |  |
| Info Mailboxes                   |                                                                     |                            |                                  |  |  |  |
| Remote Users                     | IP Address Version                                                  |                            |                                  |  |  |  |
| Uninitialized Mailboxes          |                                                                     |                            |                                  |  |  |  |
| Login Failures                   |                                                                     |                            |                                  |  |  |  |
| Locked Out Users                 | SIP SPECIFIC CONFIGURATION                                          |                            |                                  |  |  |  |
| Server Information               |                                                                     |                            |                                  |  |  |  |
| System Status (Storage)          | Transport Method                                                    | TCP 💙                      |                                  |  |  |  |
| System Status (Application)      |                                                                     |                            |                                  |  |  |  |
| Alarm Summary                    | Far-end Connections                                                 | 1 .                        |                                  |  |  |  |
| Voice Channels (Application)     |                                                                     |                            |                                  |  |  |  |
| Cache Statistics (Application)   |                                                                     |                            |                                  |  |  |  |
| Server Settings (Storage)        | Connection 1                                                        | IP 135.10                  | Port \$060                       |  |  |  |
| External Hosts                   |                                                                     |                            |                                  |  |  |  |
| Trusted Servers                  | Messaging Address                                                   | 1P 10.32                   | Port 5060                        |  |  |  |
| Networked Servers                |                                                                     | 10 10000                   | Purc                             |  |  |  |
| Request Remote Update            | OID Downells                                                        |                            |                                  |  |  |  |
| IMAP/SMTP Settings (Storage)     | SIP Domain                                                          | Messaging Dvwdev.co        | m Switch Dvwdev.com              |  |  |  |
| General Options                  | -                                                                   |                            |                                  |  |  |  |
| Mail Options                     | Messaging Ports Call Answer Ports 100 Maximum 100 Transfer Ports 20 |                            |                                  |  |  |  |
| IMAP/SMTP Status                 |                                                                     |                            |                                  |  |  |  |
| Telephony Settings (Application) | Switch Trunks                                                       | Tabel 120 Marian           | 130                              |  |  |  |
| Telephony Integration            | STRUE FURNA                                                         | Total 120 Maximu           | m 120                            |  |  |  |

# 9.3. Configure Dial Rules

Navigate to Administration *Messaging*  $\rightarrow$ *Server Settings (Application)*  $\rightarrow$  *Dial Rules* to configure the dial rules. Set the **Dial plan handling style:** Site definition based, as shown below.

| User Activity Log Configuration  | Dial Rules                  |                       |   |
|----------------------------------|-----------------------------|-----------------------|---|
| Users                            |                             |                       |   |
| Info Mailboxes                   |                             |                       |   |
| Remote Users                     | Dial Dian Uandling          |                       |   |
| Uninitialized Mailboxes          | Diai Piali Haliuliliy       |                       |   |
| Login Failures                   | Dial plan handling style:   | Site definition based | ~ |
| Locked Out Users                 |                             |                       |   |
| Server Information               |                             |                       |   |
| System Status (Storage)          | Dial plan handling testing: | Test                  |   |
| System Status (Application)      |                             |                       |   |
| Alarm Summary                    |                             |                       |   |
| Voice Channels (Application)     | Advanced Rules              |                       |   |
| Cache Statistics (Application)   |                             |                       |   |
| Server Settings (Storage)        | Advanced Dial-out rules:    |                       |   |
| External Hosts                   | Advanced biar out rules.    | Edit Dial-Out Rules   |   |
| Trusted Servers                  | Dial-in rules:              |                       |   |
| Networked Servers                |                             | o system              |   |
| Request Remote Update            |                             | O custom              |   |
| IMAP/SMTP Settings (Storage)     |                             | Edit Dial-In Rules    |   |
| General Options                  |                             |                       |   |
| MAR Options                      | Halp Apply Baset Baga       |                       |   |
| Telephony Settings (Application) | Theip Apply Reset Fage      |                       |   |
| Telephony Integration            |                             |                       |   |
| Server Settings (Application)    |                             |                       |   |
| Dial Rules                       |                             |                       |   |
|                                  |                             |                       |   |

Next select the **Edit Dial-Out Rules** button to verify the appropriate parameters for outbound dialing from Avaya Aura® Messaging were set above. These dial rules help Avaya Aura® Messaging send the correct number and combination of digits when originating a call to Communication Manager, whether the call is destined for another extension or ultimately expected to be routed to the PSTN.

For the sample configuration, 7-digit extensions were used on Avaya Communication Manager so any time Avaya Aura Messaging originates a call to an extension it should send the 7-digit number and not attempt to insert or delete any digits.

Scroll down to the section titled **Dial-out Test Numbers**. Enter in a number in the appropriate section and select the **Test** button to see how Avaya Aura® Messaging would dial that number. As shown below the number **7785002** is treated as an internal number and is dialed intact, whereas the test number **408-555-7086** is treated as a long-distance national number which requires a **9** prefixed as an access code.

#### Dial-Out Test Numbers

```
* Examples below.

* Add more phone numbers to test for your specific configuration.

* Extension (example):

2001

7785002

(212) 555-7086

* Local number (example):

555-7086

333-3030

* Long-distance number (example):

(408) 555-7086

*
```

#### Dial-Out Test Results

| Input Phone Number |               | Call Type    | Output Phone Number |
|--------------------|---------------|--------------|---------------------|
| 2001               | →             | INTERNAL     | 2001                |
| 7785002            | $\rightarrow$ | INTERNAL     | 7785002             |
| 555-7086           | $\rightarrow$ | INTERNAL     | 5557086             |
| 333-3030           | $\rightarrow$ | INTERNAL     | 3333030             |
| (408) 555-7086     | $\rightarrow$ | LONGDISTANCE | 914085557086        |

٠

Ξ

þ

### 9.4. Configure Class of Service

Verify Messaging Waiting is enabled for all subscribers.

Use Administration  $\rightarrow$  Messaging  $\rightarrow$  Messaging System (Storage)  $\rightarrow$  Class of Service. Select Standard from the Class of Service drop-down menu.

Under General section, enter the following value and use default values for remaining fields.

- Set Message Waiting Indicator (MWI) on user's desk phone: checked.
- **Dial-out privilege**: Local.

Under Greetings section, enter for Two Greetings (different greetings for busy and noanswer) field to allow subscribers to record different personal greetings for busy and no-answer scenarios.

Click Save (not shown) to save changes.

The following screen shows the settings defined for the "Standard" **Class of Service** in the test configuration.

| Class of Service                                         |                                                                |  |  |  |  |
|----------------------------------------------------------|----------------------------------------------------------------|--|--|--|--|
| Class of Service:                                        | Standard  Add New Delete                                       |  |  |  |  |
| General                                                  |                                                                |  |  |  |  |
| Name:                                                    | Standard                                                       |  |  |  |  |
| ID:                                                      | 0                                                              |  |  |  |  |
| Required seat license:                                   | Mainstream (VALUE_MSG_SEAT_MAINSTREAM)                         |  |  |  |  |
| Telephone User Interface:                                | Aria 💌                                                         |  |  |  |  |
| 🗹 User can send to system                                | distribution lists (ELAs)                                      |  |  |  |  |
| Fax support:                                             | None                                                           |  |  |  |  |
| Dial-out privilege:                                      | Local                                                          |  |  |  |  |
| 🗹 User can use Reach Me                                  |                                                                |  |  |  |  |
| Allow voice recognition fo                               | r addressing (user can select recipients by saying their name) |  |  |  |  |
| IMAP4/POP3 access:                                       | Full 💉 (for Avaya Message Store users)                         |  |  |  |  |
| Set Message Waiting Indicator (MWI) on user's desk phone |                                                                |  |  |  |  |
| Enable password aging                                    |                                                                |  |  |  |  |
| User can send system bro                                 | padcast messages                                               |  |  |  |  |

#### 9.5. Administer Subscribers

Log into the Messaging System Management Interface (SMI) and go to Administration  $\rightarrow$ Messaging. In the left panel, under Messaging System (Storage) select User Management. In the right panel fill in the following:

- First Name
- Last Name
- Display Name
- ASCII name
- Site
- Mailbox Number
- Internal identifier
- Numeric address
- Extension

- Enter first name Enter last name
- Enter display name
- Enter the ASCII name
  - Enter site defined in **Section 9.1**
  - Enter desired mailbox number i.e. "22235"
- Enter the name for internal use
- Enter the mailbox number
- Enter desired extension number i.e. "22235"

| Administration / Messaging                                        |                      |                  |                       |   |
|-------------------------------------------------------------------|----------------------|------------------|-----------------------|---|
| Messaging System (Storage)<br>User Management<br>Class of Service | User Managem         | ent > Properti   | es for BCM 22235      |   |
| Sites                                                             |                      |                  |                       |   |
| Topology                                                          | User Properties      |                  |                       |   |
| Storage Destinations                                              |                      |                  |                       |   |
| System Policies                                                   | First name:          | BCM              |                       |   |
| Enhanced List Management                                          | Last name:           | 22225            |                       |   |
| System Mailboxes                                                  | Last name.           | 22235            |                       |   |
| System Ports and Access                                           | Display name:        | BCM 22235        |                       |   |
| User Activity Log Configuration                                   | ASCII name:          |                  |                       |   |
| Reports (Storage)                                                 | ASCII fiame.         | BCM 22235        |                       |   |
| Users                                                             |                      |                  |                       |   |
| Info Mailboxes                                                    |                      |                  |                       |   |
| Remote Users                                                      | Site:                | Default 🗸 🗸      |                       |   |
| Uninitialized Mailboxes                                           |                      |                  |                       |   |
| Login Failures                                                    |                      |                  |                       | 1 |
| Locked Out Users                                                  | Mailbox number:      | 22235            |                       |   |
| Server Information                                                | Internal identifier: |                  |                       |   |
| System Status (Storage)                                           | Internal identilier: | BCM.22235        | @sp-aamess1.avaya.com |   |
| System Status (Application)                                       | Numeric address:     | 22235            |                       |   |
| Alarm Summary                                                     |                      | 22233            |                       |   |
| Voice Channels (Application)                                      |                      |                  |                       |   |
| Cache Statistics (Application)                                    | Extension:           | 22225            | 7                     |   |
| Server Settings (Storage)                                         | Extension.           | 22235            |                       |   |
| External Hosts                                                    | Include in Auto Atte | endant directory |                       |   |
| Trusted Servers                                                   |                      | and an eccory    |                       |   |
| Networked Servers                                                 | Class of Service:    | Standard         |                       |   |
| Request Remote Update                                             |                      | Stanuaru         |                       |   |
| IMAP/SMTP Settings (Storage)                                      |                      |                  |                       |   |
| General Options                                                   | Dropoupcophia parso  |                  |                       |   |
| Mail Options                                                      | Pronounceable name:  | BCM 22235        |                       |   |
| IMAP/SMTP Status                                                  |                      |                  |                       |   |
| Telephony Settings (Application)                                  |                      |                  |                       |   |
| Telephony Integration                                             | MWI enabled:         | Yes 🗸            |                       |   |

Scroll down on the page to Class of Service.

- Class of Service
- Pronounceable Name
- MWI Enabled
- New Password/Confirm Password Enter desired extension password
- Next logon password change

Select a Class of Service Enter a pronounceable name to be used when dialing the extension using voice commands Select "Yes" to enable the MWI light on phones Enter desired extension password Select the **Checkbox** 

Click **Save** to save changes.

| AVAYA                           |                      |                                       |
|---------------------------------|----------------------|---------------------------------------|
| Help Log Off                    | Administration       |                                       |
| Administration / Messaging      |                      |                                       |
| Messaging System (Storage)      | Class of Comission   |                                       |
| User Management                 | Class of Service:    | Standard 💌                            |
| Class of Service                |                      |                                       |
| Sites                           |                      |                                       |
| Topology                        | Pronounceable name:  | BCM 22235                             |
| Storage Destinations            |                      |                                       |
| System Policies                 |                      |                                       |
| Enhanced List Management        | MWI enabled:         | Yes v                                 |
| System Mailboxes                |                      |                                       |
| System Ports and Access         |                      |                                       |
| User Activity Log Configuration | Miscellaneous 1:     |                                       |
| Reports (Storage)               | histelianeous 1.     |                                       |
| Users                           | Miscellaneous 2:     |                                       |
| Info Mailboxes                  |                      |                                       |
| Remote Users                    |                      |                                       |
| Uninitialized Mailboxes         | New password:        |                                       |
| Login Failures                  |                      |                                       |
| Locked Out Users                | Confirm password:    | •••••                                 |
| Server Information              |                      |                                       |
| System Status (Storage)         |                      |                                       |
| System Status (Application)     | User must change ve  | oice messaging password at next logon |
| Alarm Summary                   |                      |                                       |
| Voice Channels (Application)    | Voice messaging pas  | ssword expired                        |
| Cache Statistics (Application)  | Locked out from void | ce messaging                          |
| Server Settings (Storage)       |                      |                                       |
| External Hosts                  |                      |                                       |
| Trusted Servers                 |                      | Save Delete                           |
| Networked Servers               |                      |                                       |

# 10. Verification Steps

#### 10.1. Verify Avaya Aura® Session Manager Operational Status

#### 10.1.1. Verify Avaya Aura® Session Manager is Operational

Navigate to *Elements*  $\rightarrow$  *Session Manager*  $\rightarrow$  *Dashboard* (not shown) to verify the overall system status for Session Manager.

Specifically, verify the status of the following fields as shown below:

- Tests Pass:
- Security Module: Up
- Service State: Accept New Service

| 4 | Home / Elements / Session Manager - Session Manager |                    |            |                           |               |                    |                          |                      |                         |               |                |
|---|-----------------------------------------------------|--------------------|------------|---------------------------|---------------|--------------------|--------------------------|----------------------|-------------------------|---------------|----------------|
|   | Help ?                                              |                    |            |                           |               |                    |                          |                      |                         |               |                |
|   | Sess                                                | sion Mar           | ager       | Dashboard                 |               |                    |                          |                      |                         |               |                |
|   | This pag                                            | e provides the     | overall st | atus and health summary o | of each adn   | ninistered Sess    | ion Manager.             |                      |                         |               |                |
|   | Sess                                                | sion Manag         | er Inst    | ances                     |               |                    |                          |                      |                         |               |                |
|   | Serv                                                | ice State 🔹        | Shutd      | own System 🔹 As of        | 1:51 PM       |                    |                          |                      |                         |               |                |
|   | 1 Item   Refresh   Show ALL 💌                       |                    |            |                           |               |                    | Filter: Enable           |                      |                         |               |                |
|   |                                                     | Session<br>Manager | Туре       | Alarms                    | Tests<br>Pass | Security<br>Module | Service<br>State         | Entity<br>Monitoring | Active<br>Call<br>Count | Registrations | Version        |
|   |                                                     | <u>DevASM</u>      | Core       | 24069/2177/2118           | ~             | Up                 | Accept<br>New<br>Service | 12/44                | 0                       | 9             | 6.1.1.0.611023 |

Session Manager Instances status.

Navigate to *Elements*  $\rightarrow$  *Session Manager*  $\rightarrow$  *System Status*  $\rightarrow$  *Security Module Status* (not shown) to view more detailed status information on the status of Security Module for the specific Session Manager. Verify the **Status** column displays "Up" as shown below.

| Sec     | Security Module Status                                                                                                    |               |           |            |                   |                        |           |                |          |       |              |
|---------|----------------------------------------------------------------------------------------------------|---------------|-----------|------------|-------------------|------------------------|-----------|----------------|----------|-------|--------------|
| This pa | ge allows yo                                                                                                    | u to view the | status of | each Sessi | on Manager's Secu | urity Module and to pe | erform ce | rtain actions. |          |       |              |
| Res     | Reset Synchronize Certificate Management  Connection Status                                                                                               |               |           |            |                   |                        |           |                |          |       |              |
| 1 Ite   | m   Refresł                                                                                                    | Show ALI      | L 💙       |            |                   |                        |           |                |          | Fi    | lter: Enable |
|         | Details Session<br>Manager Type Status Connections IP Address VLAN Default<br>Gateway NLC Bonding Entity<br>Links Certificate<br>(expected)<br>(expected) |               |           |            |                   |                        |           |                |          |       |              |
| ۲       | ►Show                                                                                                    | DevASM        | SM        | Up         | 46                | 135.10 /26             |           | 135.10.        | Disabled | 57/57 | SIP CA       |

#### 10.1.2. Verify SIP Entity Link Status

Navigate to *Elements*  $\rightarrow$  *Session Manager*  $\rightarrow$  *System Status*  $\rightarrow$  *SIP Entity Monitoring* (not shown) to view more detailed status information for one of the SIP Entity Links.

Select the SIP Entity for BCM from the **All Monitored SIP Entities** table (not shown) to open the *SIP Entity, Entity Link Connection Status* page.

In the All Entity Links to SIP Entity: BCM450\_34table, verify the **Conn. Status** for the link is "**Up**" as shown below.

| SIP EI       | SIP Entity, Entity Link Connection Status                                                                                                    |                                     |              |              |                   |        |    |  |
|--------------|----------------------------------------------------------------------------------------------------|-------------------------------------|--------------|--------------|-------------------|--------|----|--|
| This page di | isplays detailed connection status for                                                                                                    | all entity links from all Session f | Manager inst | ances to a s | ingle SIP entity. |        |    |  |
| All Enti     | ty Links to SIP Entity: BC                                                                                                    | M450_34                             |              |              |                   |        |    |  |
| 1 Item       | 1 Item   Refresh Filter: Enable                                                                                                    |                                     |              |              |                   |        |    |  |
| Details      | Details         Session Manager Name         SIP Entity Resolved IP         Port         Proto.         Conn. Status         Reason Code         Link Status |                                     |              |              |                   |        |    |  |
| ►Show        | DevASM                                                                                                    | 135.10                              | 5060         | UDP          | Up                | 200 OK | Up |  |

As described above the Entity link connection status can also be viewed for the AAM. Verify that the **Conn. Status** is also **Up** (not shown).

# 10.2. Verify Avaya Aura® Messaging

#### 10.2.1. Verify no answer call

Make a call from a Avaya BCM endpoint to another Avaya BCM endpoint and verify that the call covers to Messaging upon no answer. Leave a voice message. Verify that the MWI light of the called phone turns on. From the receiving Avaya BCM endpoint, dial the Messaging access number to retrieve the message. Verify that the Messaging system identifies the Avaya BCM endpoint and that the voice message can be retrieved. Verify that the MWI light turns off.

Log into the Messaging System Management Interface (SMI) and go to Administration  $\rightarrow$  Messaging. In the left panel, under Logs select User Activity. In the right panel fill in the following:

Under User Activity Log:

- Mailbox Number Enter the BCM extension that received the voicemail.
- **Start Date** Enter an appropriate start date and time.
- End Date Enter an appropriate end date and time.

Click **Display** button and verify that a listing of the detailed activities is displayed into the bottom portion of the right hand pane. Verify that there is an entry showing the message left by a subscriber (in this case 22234). Also verify that there is an entry showing the message being retrieved.

| Jser Activity Log                                                                                                    |                                                                  |                                                                                    |                                                                                                    |  |  |  |  |  |  |
|----------------------------------------------------------------------------------------------------|------------------------------------------------------------------|------------------------------------------------------------------------------------|----------------------------------------------------------------------------------------------------|--|--|--|--|--|--|
| he User Activity Log page allows the selection of the Mailbox and Start and End times to display the activity log                                                                                                    |                                                                  |                                                                                    |                                                                                                    |  |  |  |  |  |  |
|                                                                                                    |                                                                  |                                                                                    |                                                                                                    |  |  |  |  |  |  |
| Mailbo                                                                                                    | <u>x Numb</u>                                                    | 22234                                                                              |                                                                                                    |  |  |  |  |  |  |
| <u>s</u>                                                                                                    | start Da                                                         | April                                                                              | ▼     30     ▼     2012     ▼ <b>Time</b> 09     •     :     13                                                                                                    |  |  |  |  |  |  |
|                                                                                                    | End Da                                                           | May                                                                                | <ul> <li>✓ 1 ✓ , 2012 ✓</li> <li>✓ Time 09 ✓ : 13 ✓</li> </ul>                                                                                                    |  |  |  |  |  |  |
|                                                                                                    |                                                                  |                                                                                    |                                                                                                    |  |  |  |  |  |  |
| lame: Bon, B                                                                                                    | a                                                                | <u>Mailbox</u>                                                                     | <u>x Number:</u> 22234                                                                                                    |  |  |  |  |  |  |
| lame: Bon, B<br>Date                                                                                                    | a<br>Time                                                        | Mailbox<br>Activity                                                                | <u>Number:</u> 22234                                                                                                    |  |  |  |  |  |  |
| lame: Bon, B<br>Date<br>05/01/2012                                                                                                    | a<br><u>Time</u><br>8:50                                         | Mailbox<br>Activity<br>received                                                    | Number:       22234         Description         VM message from 22232 new=1(v=1 f=0 e=0 dsn=0) un=0 o=0 d=0 x=0                                                                                                    |  |  |  |  |  |  |
| lame: Bon, B<br>Date<br>05/01/2012<br>05/01/2012                                                                                                    | a<br><u>Time</u><br>8:50<br>8:50                                 | Mailbox<br>Activity<br>received<br>inbox-sel                                       | Number:         22234           Description           VM message from 22232 new=1 (v=1 f=0 e=0 dsn=0) un=0 o=0 d=0 x=0           id=6f778 port=55143 IP=127.0.0.1 msgs=1                                                                                                    |  |  |  |  |  |  |
| Lame: Bon, B<br>Date<br>05/01/2012<br>05/01/2012<br>05/01/2012                                                                                                    | a<br><u>Time</u><br>8:50<br>8:50<br>8:50                         | Mailbox<br>Activity<br>received<br>inbox-sel<br>inbox-dsel                         | Description           VM message from 22232 new=1 (v=1 f=0 e=0 dsn=0) un=0 o=0 d=0 x=0           id=6f778 port=55143 IP=127.0.0.1 msgs=1           id=6f778 port=55143 IP=127.0.0.1 msgs=1                                                                                                    |  |  |  |  |  |  |
| Lame: Bon, B<br>Date<br>05/01/2012<br>05/01/2012<br>05/01/2012<br>05/01/2012                                                                                                    | a<br><u>Time</u><br>8:50<br>8:50<br>8:50<br>8:50                 | Mailbox<br>Activity<br>received<br>inbox-sel<br>inbox-dsel<br>inbox-sel            | Number:       22234         Description         VM message from 22232 new=1 (v=1 f=0 e=0 dsn=0) un=0 o=0 d=0 x=0         id=6f778 port=55143 IP=127.0.0.1 msgs=1         id=6f778 port=55143 IP=127.0.0.1 msgs=1         id=6f778 port=55143 IP=127.0.0.1 msgs=1                                                                                                    |  |  |  |  |  |  |
| Date           05/01/2012           05/01/2012           05/01/2012           05/01/2012           05/01/2012           05/01/2012           05/01/2012                                                                | a<br><u>Time</u><br>8:50<br>8:50<br>8:50<br>8:50<br>8:50         | Mailbox<br>Activity<br>received<br>inbox-sel<br>inbox-dsel<br>inbox-dsel           | Description         VM message from 22232 new=1 (v=1 f=0 e=0 dsn=0) un=0 o=0 d=0 x=0         id=6f778 port=55143 IP=127.0.0.1 msgs=1         id=6f778 port=55143 IP=127.0.0.1 msgs=1         id=6f778 port=55143 IP=127.0.0.1 msgs=1         id=6f778 port=55143 IP=127.0.0.1 msgs=1                                                                                                    |  |  |  |  |  |  |
| Jame:         Bon, B           Date         05/01/2012           05/01/2012         05/01/2012           05/01/2012         05/01/2012           05/01/2012         05/01/2012           05/01/2012         05/01/2012 | a<br><u>Time</u><br>8:50<br>8:50<br>8:50<br>8:50<br>8:50<br>8:50 | Mailbox<br>Activity<br>received<br>inbox-sel<br>inbox-dsel<br>inbox-dsel<br>status | Description         VM message from 22232 new=1 (v=1 f=0 e=0 dsn=0) un=0 o=0 d=0 x=0         id=6f778 port=55143 IP=127.0.0.1 msgs=1         id=6f778 port=55143 IP=127.0.0.1 msgs=1         id=6f778 port=55143 IP=127.0.0.1 msgs=1         id=6f778 port=55143 IP=127.0.0.1 msgs=1         id=6f778 port=55143 IP=127.0.0.1 msgs=1         id=6f778 port=55143 IP=127.0.0.1 msgs=1         id=6f778 port=55143 IP=127.0.0.1 msgs=1         id=6f778 port=55143 IP=127.0.0.1 msgs=1         id=6f778 port=55143 IP=127.0.0.1 msgs=1 |  |  |  |  |  |  |

# 10.2.2. Test calls can be made from Avaya Aura Messaging to phones that are configured with mailboxes.

To perform this test, select *Administration*  $\rightarrow$  *Messaging*. In the left panel, under *Diagnostics* select *Diagnostics* (*Application*). In the right panel fill in the following:

- Select the test(s) to run: Select Call-out from the drop down r
- Telephone number:

Select **Call-out** from the drop down menu. Enter the number to call.

Click on **Run Tests** to start the test. The phone will ring and when answered a test message is played. The **Results** section of the page will update indicating that the call was ok as shown below.

| iagnostics (Application)                  |                                                              |                  |
|-------------------------------------------|--------------------------------------------------------------|------------------|
|                                           |                                                              |                  |
| election & Configuration                  |                                                              |                  |
| elect the test(s) to run:                 | Call-out 🗸                                                   |                  |
| This calls out to the specified extension | When the phone is picked up, a test greeting should be heard | i.               |
| Configuration of Call Out Test            |                                                              |                  |
| Telephone number:                         | 22235                                                        |                  |
| Port number (optional):                   |                                                              |                  |
|                                           | Run Tests Reset Page                                         |                  |
|                                           |                                                              |                  |
|                                           |                                                              |                  |
| esults                                    |                                                              |                  |
| Test: Call-out                            |                                                              | Time: 4:09:01 PM |
| Checking Call-out calli                   | Der [portNumber]<br>1g 22237 [ OK ]                          |                  |

#### 10.2.3. Message Waiting Indicator (MWI) light on phones.

To perform this test, select *Administration*  $\rightarrow$  *Messaging*. In the left panel, under *Diagnostics* select *Diagnostics* (*Application*). In the right panel fill in the following:

• Select the test(s) to run:

Select **MWI** from the drop down menu. Enter the number of the phone to test.

• Extension number:

Click on **Run Tests** to start the test. The phones MWI light will turn on and off. The **Results** section of the page will update with information about the test as shown below.

| Diagnostics (Application)                                                                                                    |                                                                                                    |
|----------------------------------------------------------------------------------------------------|----------------------------------------------------------------------------------------------------|
|                                                                                                    |                                                                                                    |
| Selection & Configuration                                                                                                    |                                                                                                    |
| Select the test(s) to run:                                                                                                    | MWI                                                                                                    |
| This tests the Message Waiting Indicator, MWI. It w                                                                                                    | ill turn on and off (few times) the MWI light for the extension.                                                                                |
| Configuration of MWI Test                                                                                                    |                                                                                                    |
| Extension number:                                                                                                    | 22232                                                                                                    |
| MWI port number (optional):                                                                                                    |                                                                                                    |
| Results                                                                                                    | Run Tests Reset Page                                                                                                    |
| Test: MWI<br>Checking MWI                                                                                                    | Time: 9:20:47 AM                                                                                                    |
| PLEASE NOTE:<br>- An [OK] result does not necessarily<br>Indicator (MWI) was successfully set.<br>that the MWI was turned on and off twi<br>- Some PBXs require that the MWI is sw<br>that was used to switch it on. On the<br>phone for which MWI is not switched on | confirm that the Message Waiting<br>Always verify on the actual phone<br>ce.<br>itched off from the same line<br>se PBXs, perform the test on a |
| Turn MWI 1 for 22232 (1 seco<br>Turn MWI 0 for 22232 (1 seco<br>Turn MWI 1 for 22232 (1 seco<br>Turn MWI 0 for 22232 (1 seco                                                                                                    | nd) [ OK ]<br>nd) [ OK ]<br>nd) [ OK ]<br>nd) [ OK ]                                                                                            |

#### 10.2.4. Other call scenarios

- Call to Forward All(forward to messaging access number) endpoint
- Call to Busy endpoint (messaging access number is set if this endpoint busy)
- All the call is forwarded to pilot number.

# 11. Conclusion

Interoperability testing of Avaya Aura® Messaging 6.1 Single Server as a voice mail solution for Avaya Business Communication Manager with SIP Trunking through Avaya Aura® Session Manager R6.2 was successfulm. See section **2.2** for detail of test result and observation.

# 12. Additional References

This section provides references to the product documentation relevant to this Application Note.

Documentation for Avaya products may be found at <u>http://support.avaya.com</u>.

#### Avaya Aura® Session Manager

- 1) Avaya Aura® Session Manager Overview, Doc ID 03-603323
- 2) Installing and Configuring Avaya Aura® Session Manager
- 3) Avaya Aura® Session Manager Case Studies
- 4) Maintaining and Troubleshooting Avaya Aura® Session Manager, Doc ID 03-603325
- 5) Administering Avaya Aura® Session Manager, Doc ID -3-603324

#### Avaya Aura® Messaging

- 6) Administering Avaya Aura® Messaging 6.1 CID: 151610 December 2011
- 7) Using Avaya Aura® Messaging 6.1 December 2011
- 8) Implementing Avaya Aura® Messaging 6.1 CID: 150976 October 2011

#### Avaya Business Communication Manager 450

- 9) Avaya Business Communication Manager 6.0 Planning and Engineering NN40170-200
- 10) Avaya Business Communication Manager 6.0 Configuration Telephony NN40170-502

#### Avaya Communication Manager

11) Avaya Aura® Communication Manager Screen Reference Release 6.2 03-602878 Issue3.0 February 2012

#### ©2013 Avaya Inc. All Rights Reserved.

Avaya and the Avaya Logo are trademarks of Avaya Inc. All trademarks identified by ® and <sup>TM</sup> are registered trademarks or trademarks, respectively, of Avaya Inc. All other trademarks are the property of their respective owners. The information provided in these Application Notes is subject to change without notice. The configurations, technical data, and recommendations provided in these Application Notes are believed to be accurate and dependable, but are presented without express or implied warranty. Users are responsible for their application of any products specified in these Application Notes.

Please e-mail any questions or comments pertaining to these Application Notes along with the full title name and filename, located in the lower right corner, directly to the Avaya Solution & Interoperability Test Lab at <u>interoplabnotes@list.avaya.com</u>